# CS150 központ telepítési kézikönyv

© GE Security. Valamennyi jog fenntartva. Ezen kiadvány semmilyen része nem reprodukálható (másolható), nem adható tovább, nem tárolható adat-visszakereső rendszerben semmilyen formában, illetve eszközzel – legyen az elektronikus, fénymásoló, felvevő vagy egyéb – a GE Security Magyarország előzetes írásos engedélye nélkül. A GE Security fenntartja az információk előzetes bejelentés nélkül történő változtatásának jogát.

Aritech is a division of Interlogix

#### COPYRIGHT © 2000

© SLC Technologies BV. All rights reserved. No part of this publication may be reproduced, transmitted, stored in a retrieval system or transmitted in any form, or by any means - electronic, photocopying, recording, or otherwise - without the prior written permission of SLC Technologies BV. SLC Technologies BV reserves the right to change information without notice.

## Tartalomjegyzék

| Tartalomjegyzék                     |           | 3        |
|-------------------------------------|-----------|----------|
| Bevezetés                           |           | 5        |
| A kézikönyv használata              |           | 6        |
| Mit kell a rendszerhez illesztenie. | 3         |          |
| Alapbeállítások                     |           | 6<br>ר   |
| CS 150 rondszor áttakintő           |           |          |
|                                     |           | 0        |
| LED KEZEIO                          |           | IU<br>10 |
| Szamyombok<br>Funkció gombok        |           | 10       |
| Navigációs gombok                   |           |          |
| Parancs gombok                      |           | 11       |
| A zümmer az alábbi esetekben s      | szól      | 11       |
| A kezelő hangerejének beállításo    | a         | 12       |
| A ledek kijelzéseinek értelmezése   |           | 13       |
| A központ telepítése                |           | 15       |
| A központ felszerelése              |           | 15       |
| A központ bekötési rajza            |           | 17       |
| A kezelők telepítése                |           |          |
| A kezelő felszerelése               |           |          |
| A kezelőegység bekötése             |           |          |
| Az első kezelőegység telepítése.    |           |          |
| I ODD KEZEIOEGYSEG OSSZEKOTESE.     | <u>)</u>  | ۲۹<br>۱۵ |
| Kezelőegység eltávolítása a rend    | udszerből |          |
| Zónák bekötése                      |           | 20       |
| Általános                           |           |          |
| Két ellenállásos lezárás            |           |          |
| Egy ellenállásos lezárás            |           | 21       |
| Tűzérzékelő bekötése                |           | 21       |
| 4 vezetékes tűzérzékelő bekötés     | 5e        |          |
| 2 vezetékes tűzerzekelő             |           | 23       |
| LED-ek kolvasása a kezelőről        |           | 24       |
| Több mint 3 számjegyű számok        | beadása   | 25       |
| A központ indítása                  |           | 26       |
| Az ország beállítása                |           | 26       |
| A dátum beállítása                  |           |          |
| AZ IDO DECINITASO                   |           | 21<br>حد |
| Az alap konfiguráció befejezése.    |           | 27       |
| A rendszer programozása             |           |          |
| Egy paraméter programozása          |           |          |
| Lépések                             |           |          |
| Példa                               |           |          |
| Program cím értékének kiolvasása    |           |          |
| Lépések                             |           |          |
| Példa                               |           |          |

| Hexadecimális számok programozása  |    |
|------------------------------------|----|
| Lépések                            |    |
| Program címek                      |    |
| Esemény tábla                      |    |
| Franklin 4+2 csoport kódok         |    |
| Teszthívás indítsa a felügveletere |    |
| Lépések                            |    |
| RD 5042 szövegmodul használata     | 54 |
| A szövegmodul telepítése           |    |
| Üzenetek rögzítése                 |    |
| Üzenetek visszajátszása            |    |
| Szöveges üzenetre válasz           |    |
| RS 232 illesztő telepítése         |    |
| CS 4001 illesztése                 |    |
| Felhasználói gyors kódok           |    |

## Bevezetés

Ez a telepítési útmutató a CS150 központ LED kezelőről történő felprogramozását részletezi. A rendszer programozása a Windows-os alapú le –és feltöltő szoftver segítségével is lehetséges.

A rendszert csak a megfelelő engedélyekkel rendelkező személy kötheti be és programozhatja fel.

A CS 150 központot úgy tervezték, szerelték össze és tesztelték, hogy megfeleljen vagy akár meg is haladja a jelenlegi szabványok követelményeit.

Követve a kézikönyvben leírtakat a rendszer hosszú éveken keresztül megbízhatóan működhet.

#### A kézikönyv használata

Gyakran kell majd belépnie a technikusi kódba. A gyári technikusi kód: **0 2 7 3**.

A kézikönyvben számos jelet használunk könnyebbé téve az útmutató használatát.

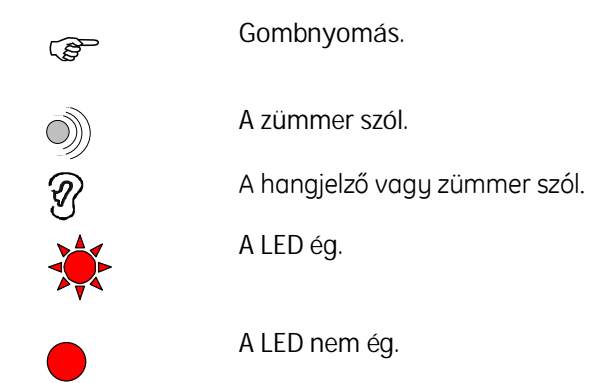

#### Mit kell a rendszerhez illesztenie

|   | Szükséges                      |   | Opcionális              |
|---|--------------------------------|---|-------------------------|
| ٠ | CS 150 központ és kezelő       | ٠ | További kezelők         |
| • | 4 vagy 6 vezetékes kábel       | • | Hangmodul               |
| • | Akkumulátor a központba (7.2A) | • | RS232 illesztő          |
| • | Érzékelők                      | • | Kulcsos kapcsoló        |
| • | Szirénák                       | • | PC a CS 150 szoftverrel |
|   |                                |   |                         |

#### Alapbeállítások

Keressen egy megfelelő helyet a központ számára, figyelembe véve a hálózat és a telefon bekötését.

Ezután: -

- Szerelje fel az érzékelőket, füstérzékelőket, kezelőket, központot és a szirénákat.
- Az érzékelőket kösse be a központba.
- A kezelőket kösse be a központba.
- A szirénákat kösse be a központba.
- Kösse be a tápvezetékeket.

Ha a központ először kerül bekapcsolásra, akkor először az ország kódot (Magyarország: 22) a dátumot és az időt kell beállítani.

Ismertesse fel a kezelőt a # és NO gombok egyidejű megnyomásával. A kezelő ekkor hosszú sípolással és a zöld LED kigyújtásával jelzi a művelet sikerességét.

A programozás teljessé tételéhez öt alapvető programozási lépést kell elvégezni:

- Zónák konfigurálása
- Szirénák beállítása
- Felügyeleti állomás beállításai
- Kiegészítők programozása
- Felhasználói kódok

#### EN50131

A felhasználó biztonsága érdekében a CS 150 központok beállíthatóak az EN50131-nek megfelelően. Ez az opció (213) gyári állapotban ki van kapcsolva. A kezelő ezt bekapcsolhatja a mester kód #94#0 OK gombok használatával.

Ezen opció visszakapcsolása a mester kód #94#1 OK beadásával lehetséges. Ha a felhasználó kikapcsolta a telepítő újra visszakapcsolhatja. Azonban, ha egyszer valaki bekapcsolta csak a felhasználó kapcsolhatja ki.

Az EN50131 opció az alábbiakra van hatással:

- A rendszer semmilyen bejövő hívásra nem válaszol.
- A telepítő nem tudja megváltoztatni a felhasználói kódokat és a kényszer kódot.
- A belépési késleltetés maximum 45 mp. lehet.
- A kezelőegység kikapcsolás után nem mutatja a rendszer állapotát.
- A telepítő nem tudja törölni az eseménynaplót.

| ID  | Task            | ID  | Task             | ID  | Task                                  | ID  | Task             |
|-----|-----------------|-----|------------------|-----|---------------------------------------|-----|------------------|
| 120 | Belépési idő    | 172 | U/D belépési kód | 140 | Éles állapot kijelzés                 | 214 | Kód/kényszer kód |
| 171 | Kényszer<br>kód | 173 | Felhasználói kód | 210 | PC támogatja az U/D<br>telefonszámot. |     |                  |

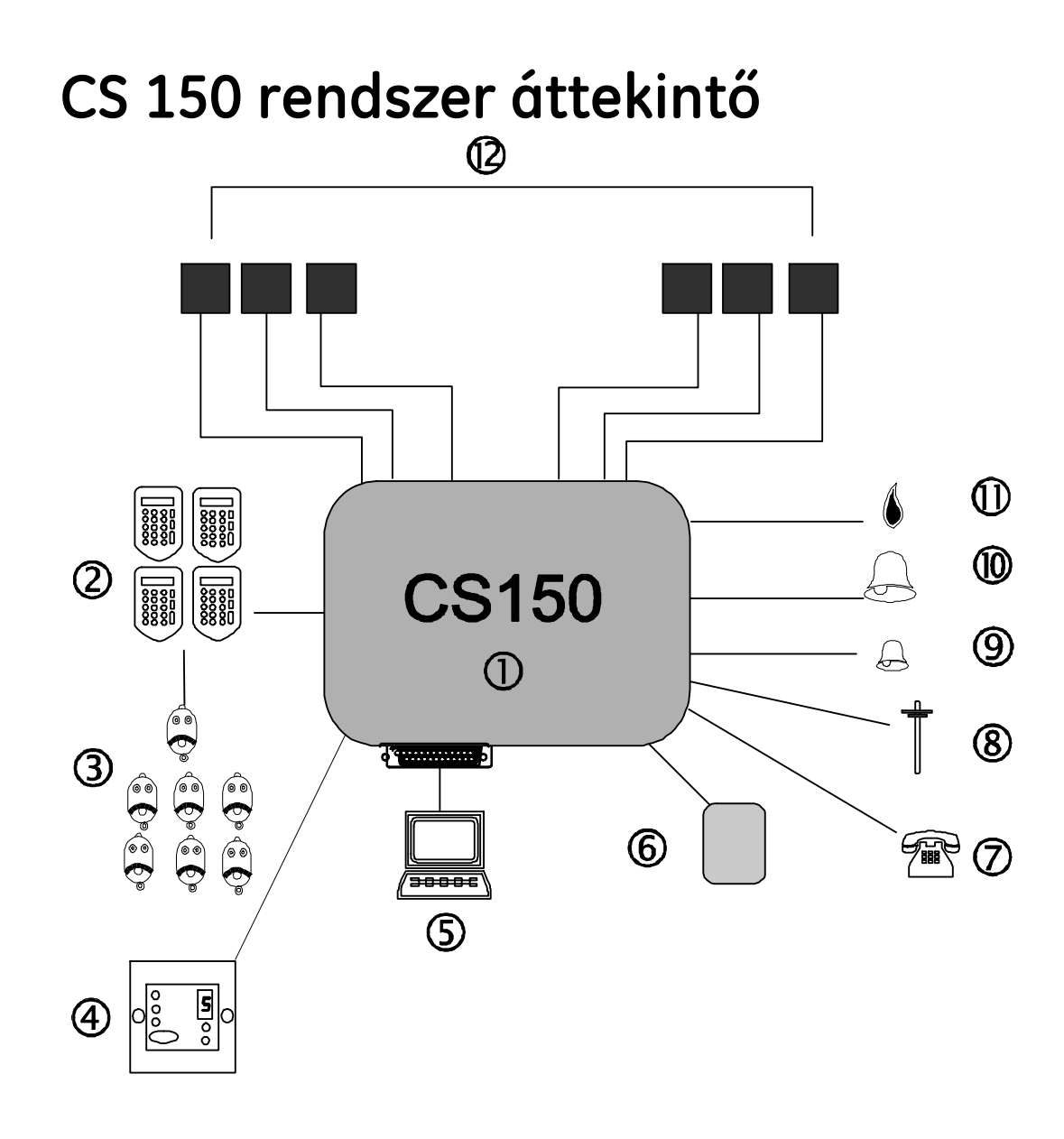

|      | Név             | Leírás                                                             |
|------|-----------------|--------------------------------------------------------------------|
| 1    | Központ         | A központi egység a rendszer szíve. A központ 6 zónát tud fogadni. |
| 2    | LED kezelő      | Maximum 4 kezelőegység használható.                                |
| 5    | Soros interfész | A számítógépet közvetlenül csatlakoztatja a központra.             |
| 6    | Hangmodul       | Programozható hangüzenet továbbítására riasztás esetén.            |
| 9    | Kimenet         | Dedikált, nagy teljesítményű, felügyelt belső sziréna kimenet.     |
| (10) | Kimenet         | Dedikált, nagy teljesítményű, felügyelt külső sziréna kimenet.     |

|   | Név     | Leírás                                                                                                    |  |  |  |  |
|---|---------|----------------------------------------------------------------------------------------------------|--|--|--|--|
| 1 | Kimenet | Kis teljesítményű, felügyelt kimenet kétvezetékes tűzérzékelő<br>számára / éles nem éles állapot jelzése                                                                                                    |  |  |  |  |
|   | Zónák   | <ul> <li>A központra 6 zóna köthető. A zónák az alábbi típusok lehetnek:</li> <li>Nem használt <ul> <li>Betörés</li> <li>Kulcsos kapcsoló</li> </ul> </li> <li>Szabotázs <ul> <li>Tűz</li> <li>24 órás</li> <li>Támadásjelzés</li> <li>ZX megsértésű</li> <li>Redőnyérzékelő</li> </ul> </li> <li>Követő</li> </ul> <li>Minden zóna szabadon programozható egy vagy két ellenállásosra, részélesítésre és ' A' vagy 'B' riasztási konfigurációra.</li> |  |  |  |  |

## LED kezelő

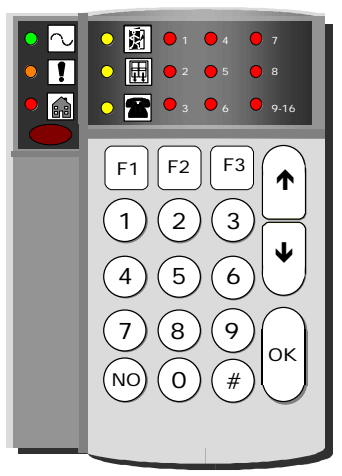

|      | $\sim$                                           | Tápellátás (zöld) | Ha világít a rendszer megkapta a tápfeszültséget.               |
|------|--------------------------------------------------|-------------------|-----------------------------------------------------------------|
|      | •                                                | Hiba (sárga)      | Ha világít a rendszerben valamilyen hiba van.                   |
| *    |                                                  | Állapot (piros)   | Világít, ha a rendszer éles állapotba kerül<br>(programozható). |
| *    | X                                                | Távozzon!         | Ha világít a rendszer élesedik.                                 |
| *    |                                                  | Sértett zónák     | Ha világít, akkor egy zóna sértve van.                          |
| *    | T                                                | Átjelzés          | Ha világit, akkor átjelzés ment a felügyeleti<br>állomásra.     |
| F1 F | F2 F3                                            | Funkció gombok    | Gyakran használt műveletekre<br>programozhatóak.                |
|      | 4 <b>9</b> 7<br>5 <b>8</b><br>6 <b>9</b> 9 - 1 6 | LED 1-8 és 9-16   | Ezek a LED-ek mutatják az egyes zónák<br>állapotait.            |
|      | ]                                                | Le –és fel nyíl   | A programozás közbeni mozgásra szolgál.                         |
|      | 10                                               | NO                | Egy művelet megszakítására szolgál                              |
| 04   | <)                                               | ОК                | Egy művelet elfogadása.                                         |
|      | #                                                | Kettős kereszt    | Műveletek előtt/közben használatos gomb.                        |

#### Számgombok

A kezelőn összesen 10 számgomb található (0-9).

#### Funkció gombok

A kezelőegységen 3 funkciógomb található F1, F2, F3. Ezek a gombok bizonyos felhasználói műveletek kódbeadás nélküli, könnyebb és gyorsabb végrehajtását teszi lehetővé. A funkciógombokat eredendően a telepítő programozza de a felhasználó is megváltoztathatja.

A funkciógombok a véletlen megnyomás ellen védettek. Aktiválásához 2 mp.-en belül kétszer kell megnyomni vagy 2 mp.-ig folyamatosan nyomva kell tartani.

#### Navigációs gombok

A zümmer hangerejének beállítására, sértett ill. kizárt zónák megtekintésére valamint a menüben való mozgásra használhatóak.

#### Parancs gombok

Ezek az OK, NO és # gombok.

- OK Valamilyen parancs megerősítésére szolgál.
- NO Valamilyen művelet vagy parancs visszavonására szolgál.
- # Összetett műveletek közben kell használni

Például az idő beállításánál az óra és perc érték között kell használni.

#### A zümmer az alábbi esetekben szól

- Kilépés
   Folyamatosan szól az előre beprogramozott kilépési késleltetés ideje alatt.
- Belépés
   Szaggatott hangjelzést ad az előre beprogramozott belépési idő alatt ill. a rendszer kikapcsolásáig.
- Mentők jelzés 0.25/s be/ki arányú hangjelzés.

Ha a jelzést a felügyeleti állomás fogadta a hangjelzés arány 0,5 be/ki arányra csökken.

- Visszautasítás 3 gyors sípolás. Akkor hallható, ha valamilyen érvénytelen kód vagy érték került beadásra.
- Rossz gomb Két gyors sípolás.
- Tűz 3 mp. sípolás, 1 mp. szünet.

#### A kezelő hangerejének beállítása

- 1. Nyomja meg egyszerre az 1 és # gombokat 2 másodpercre.
- A központ ekkor hangbeállítási üzemmódba lép. A zümmer gyors sípolásba kezd.
- 3. Használja a le/fel nyilakat a hangerő beállítására.
- 4. Nyomja meg az OK-t.

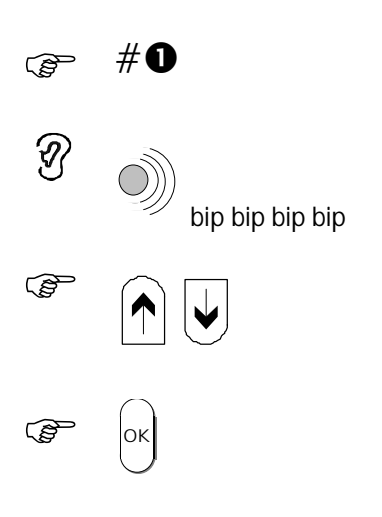

## A ledek kijelzéseinek értelmezése

|            | LE         | Ð                                | Jelentés       | Leírás                                                                                                    |
|------------|------------|----------------------------------|----------------|----------------------------------------------------------------------------------------------------|
|            | $\sim$     | A tápellátás<br>led ég.          | Tápellátás     | A rendszer megkapja a szükséges<br>tápfeszültséget.                                                                                         |
|            |            |                                  |                | Ha nem ég a rendszerben valamilyen<br>tápellátási hiba lépett fel.                                                                          |
|            |            | A tápellátás                     | Technikusi     | Technikusi módba lépett.                                                                                                    |
| <b>*</b>   | $\sim$     | led villog.                      | mód            | Ha nem technikusi módban van, de a led villog<br>akkor hálózati vagy akkumulátor hiba lépett<br>föl. Ekkor a hiba (sárga) led is kigyullad. |
|            | $\sim$     | A tápellátás<br>led villog.      | Program<br>cím | Technikusi módban van és a központ egy<br>program cím beadására vár.                                                                        |
| $\bigcirc$ | !          | A hiba led ég.                   |                | Ha nem technikusi módban van akkor<br>tápellátási hiba lépett fel.                                                                          |
|            | $\bigcirc$ | A tápellátás                     | Program        | Technikusi módban van.                                                                                                    |
|            |            | A hiba led<br>villog.            | CITI KIJEIZES  | A kezelő egy adott program cím jelenlegi<br>értékét mutatja, mely nézhető vagy<br>változtatható.                                            |
|            | $\sim$     | A tápellátás,<br>biba és állapot | Inicializálá   | A szükséges adatok - dátum, ország kód és idő                                                                                               |
|            | !          | led villog.                      | 5              | meg nines beaintva.                                                                                                    |
| *          |            |                                  |                |                                                                                                    |
|            | $\sim$     | A tápellátás<br>led ég.          | Tűzjelzés      | Tűzjelzés történt. A tűzérzékelőt törölni kell.                                                                                             |
|            | !          | A hiba és<br>távozzon led        |                |                                                                                                    |
| *          | Å          | villog.                          |                |                                                                                                    |

| LED |        | Jelentés                          | Leírás                |                                                                                                    |
|-----|--------|-----------------------------------|-----------------------|----------------------------------------------------------------------------------------------------|
|     |        | A tápellátás<br>led ég.           | A rendszer<br>éles    | Azt mutatja, hogy a rendszer éles állapotban<br>van. Az élesített zónák ledjei is kigyulladnak.                                        |
|     | 6-8    | Az állapot led<br>ég.             |                       |                                                                                                    |
|     | $\sim$ | A tápellátás<br>led ég.           | Riasztás<br>történt   | Az átjelzés led csak akkor villog, ha a<br>felügyeleti állomásra jelzés történt.                                                       |
| *   | 8      | Az átjelzés led<br>villog.        |                       | A rendszer kikapcsolása után a zóna ledek<br>mutatják, hol és milyen jellegű riasztás történt<br>(riasztás, szabotázs vagy mindkettő). |
| *   |        | Az állapot led<br>villog.         |                       |                                                                                                    |
|     | $\sim$ | A tápellátás<br>led ég.           | Sértett<br>zónák      | Egy vagy több zóna sértett állapotban van. A<br>megfelelő zóna led kigyullad.                                                          |
| *   | Ħ      | A sértett<br>zónák led<br>villog. |                       |                                                                                                    |
|     | $\sim$ | A tápellátás<br>led ég.           | Szabotált<br>zónák    | Valaki egy vagy több zónát szabotált. A zónák<br>ledjei mutatják hol történt pontosan a                                                |
|     | !      | A hiba és a<br>sértett zónák      |                       | szabotázs.                                                                                                    |
| *   | Ħ      | led villog.                       |                       |                                                                                                    |
|     | $\sim$ | A tápellátás<br>led ég.           | Rendszer<br>szabotázs | A zóna ledek mutatják, hogy a rendszer mely része ad szabotázs jelzést.                                                                |
|     | !      | A hiba és<br>átjelzés led         |                       | 1 Tűzárzákolá 4 Közpopt                                                                                                    |
|     | 7      | villog.                           |                       | 2. Külső sziréna szabotázs                                                                                                    |
| ·   |        |                                   |                       | <ol> <li>Belső sziréna</li> <li>Kezelőegység</li> <li>Kábelezés</li> </ol>                                                             |

| LED |        | Jelentés                              | Leírás           |                                   |                                           |                    |
|-----|--------|---------------------------------------|------------------|-----------------------------------|-------------------------------------------|--------------------|
|     | $\sim$ | A tápellátás<br>led ég.               | Rendszer<br>hiba | A zóna ledek mutatjá              | ik a hiba jellegét.                       |                    |
|     |        | A hiba,<br>távozzon,<br>sértett zónák |                  | 1. Akkumulátor<br>feszültség hiba | 7. Kimenet biztosíték<br>hiba             |                    |
|     |        | és átjelzés led<br>villog.            |                  | 2. Akkumulátor<br>töltési hiba    | 8. Akkumulátor<br>biztosíték hiba         |                    |
|     |        |                                       |                  | 3. Hálózati hiba                  | 1 + 9-16. Segédtáp                        |                    |
|     | T      |                                       |                  | 4. ROM hiba                       | kimeneti biztosíték hiba                  |                    |
|     |        |                                       |                  |                                   | 5.RAM hiba                                | 2 +9-16. Vonalhiba |
|     |        |                                       |                  | 6.EEPROM hiba                     | 3+ 9-16. Tűzérzékelő törlés<br>szükséges. |                    |

## A központ telepítése

#### A központ felszerelése

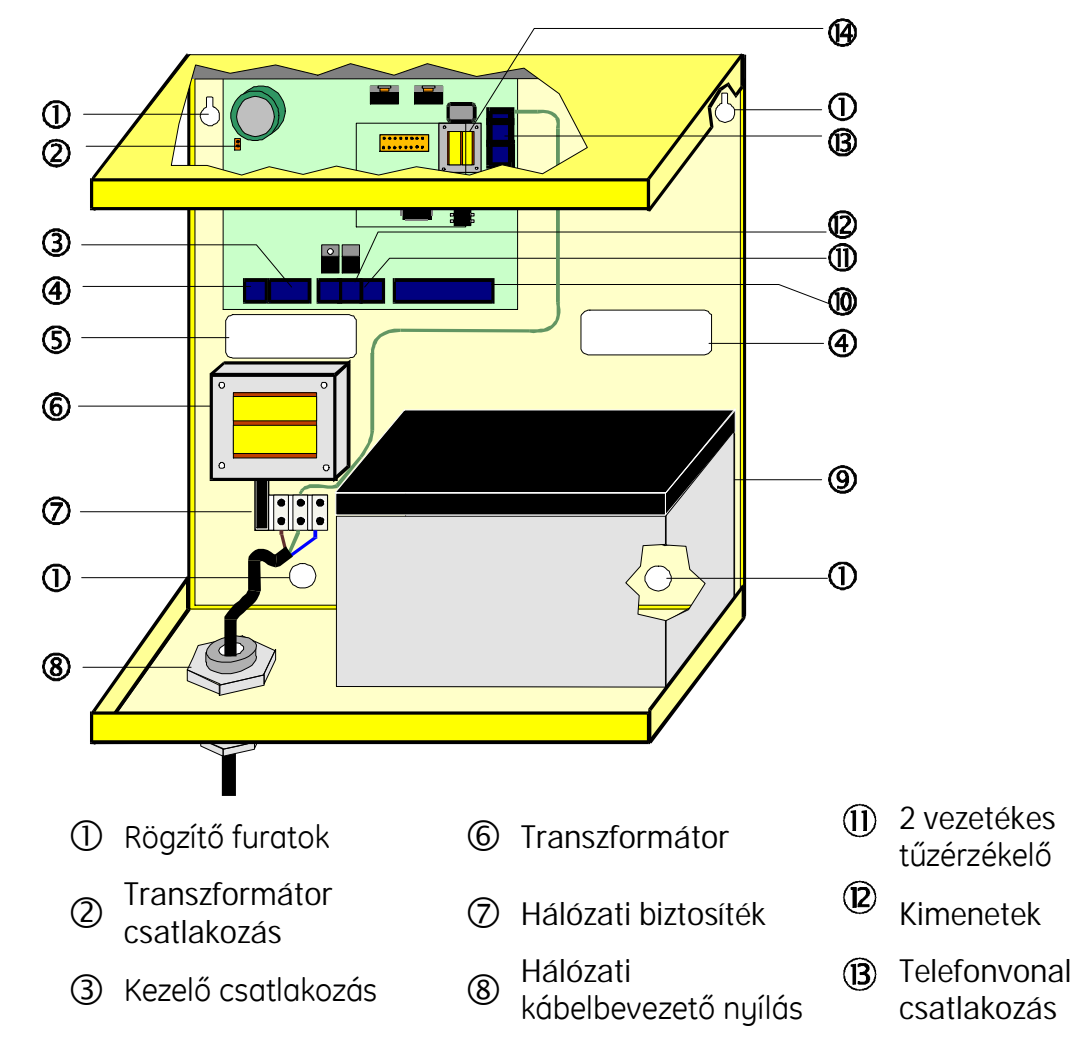

④ Segédtáp kimenet

④ Akkumulátor

Hangmodul/soros port

(5) Kábelbevezető nyílás

Zónák bekötési
 pontjai
 pontjai

#### Lépések

- 1. Csavarja ki a fedélrögzítő csavart. Vegye le a központ fedelét.
- 2. Ha szükséges törje ki a hálózati kábelbevezető nyílást.
- 3. Szerelje fel a központot egy erre alkalmas helyre.
- 4. Húzza át a hálózati kábelt az erre kialakított nyíláson majd kösse be a sorkapocsba.
- 5. Kösse be a központ többi elemét is a következőkben leírtaknak megfelelően.

#### A központ bekötési rajza

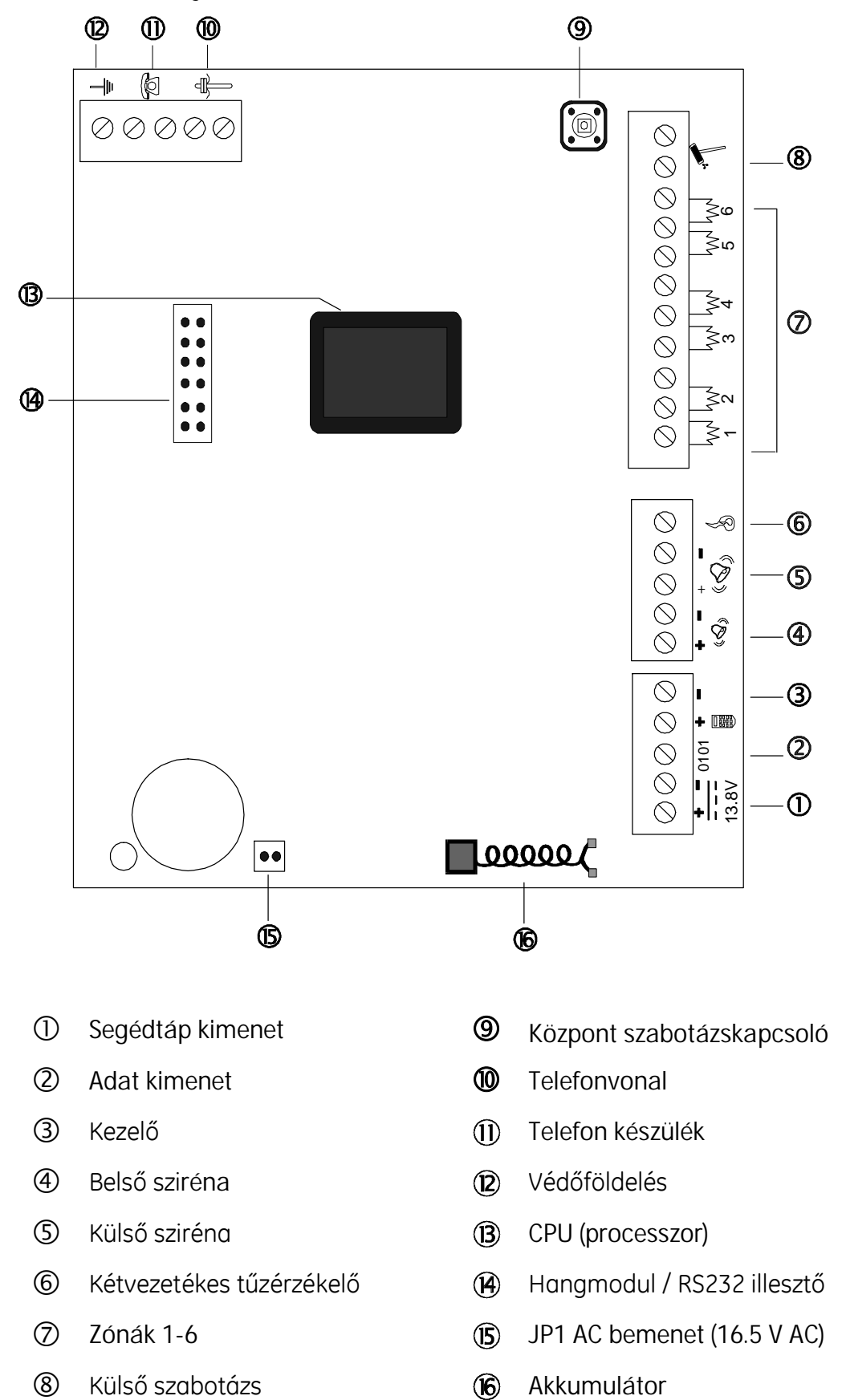

## A kezelők telepítése

A rendszer programozásához és kezeléséhez legalább egy kezelőegység telepítésére van szükség.

#### A kezelő felszerelése

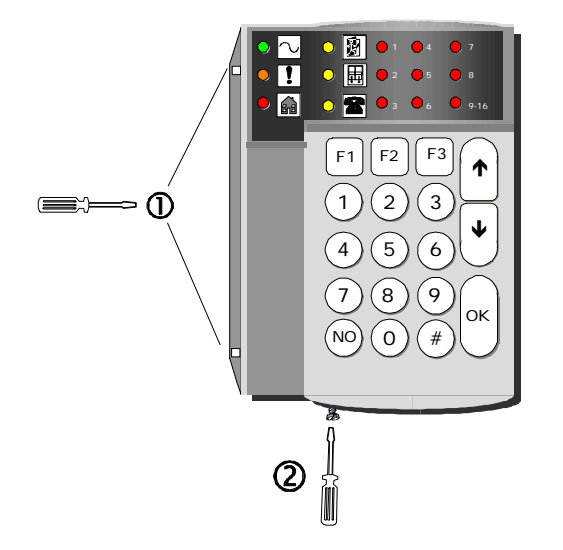

- Rögzítő patent
- ② Rögzítő csavar
- ③ Letépést jelző szabotázs csavar

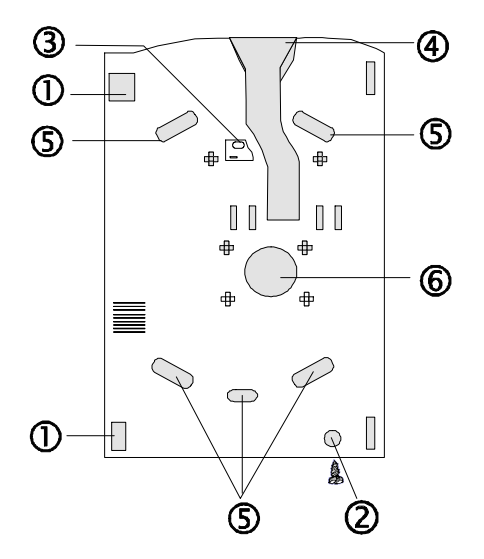

- ④ Kábel vezető csatorna
- 5 Rögzítő lyukak
- 6 Kábelbevezető nyílás

#### A kezelőegység bekötése

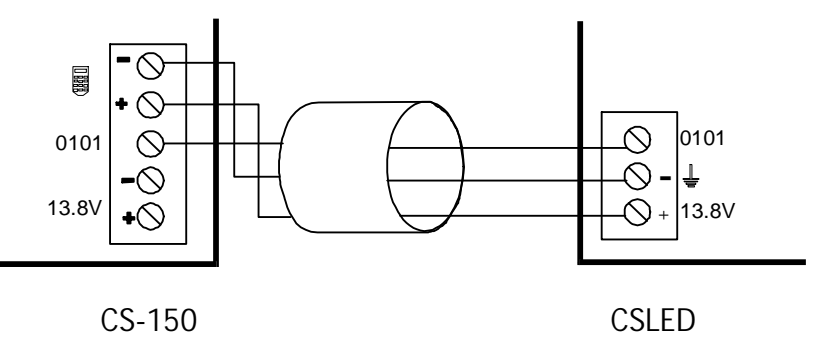

#### Az első kezelőegység telepítése

- 1. Kösse a kezelőegységet a központra (a kezelőn az összes led villog és nem reagál semmilyen gombnyomásra).
- 2. Nyomja meg egyszerre a # és NO gombokat.
- 3. A központ ellenőrzi, hogy korábban történt-e kezelő telepítés a központra. Ha nem a központ kiosztja a kezelőegységnek az 1-es címet (ID 1).

Ha egy kezelőegységet korábban már használtak majd újra telepíteni akarnak a központ a régi ID címet fogja beolvasni. Mivel a rendszer nem engedi, hogy két kezelőnek ugyan az az ID címe legyen, ezért a másodiknak telepített kezelőn az összes led villogni fog valamint a gombnyomásokra nem reagál. Ekkor meg kell nyomni a # és NO mely utólag került a rendszerbe.

#### Több kezelőegység összekötése

További kezelőegységek csatlakoztatása csillag vagy felfűzős topológiával egyaránt lehetséges.

Felfűzős Minden kezelő egymás után párhuzamosan van felfűzve.

Csillag Minden kezelő csillagpontosan elágazik a központtól.

- A fent említett kábelezési formák bármely kombinációja használható.
- Az összes kábel hossz maximálisan 100 m.
- A következő ábra mutatja, hogyan lehet 4 kezelőegységet a felfűzős és csillag topológia kombinációjával összekötni.

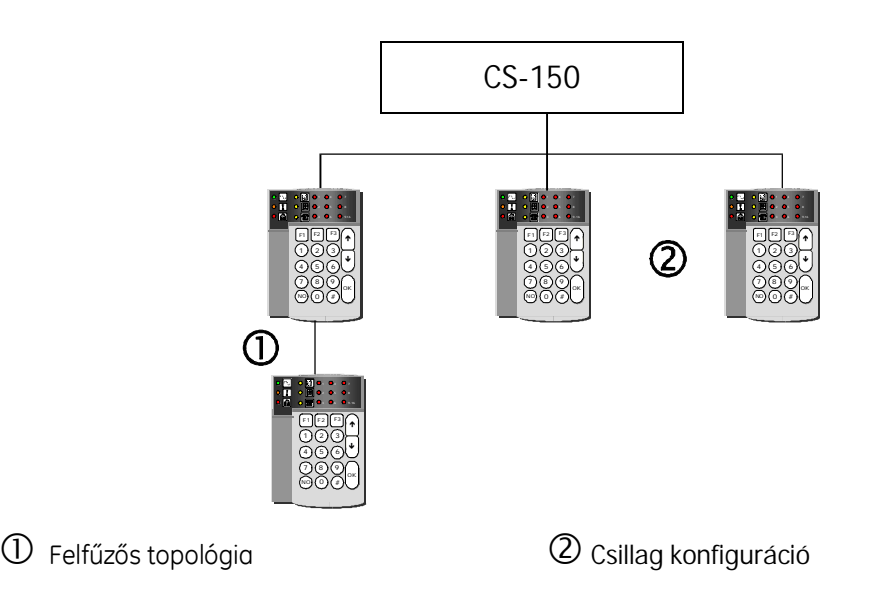

#### További kezelőegységek telepítése

- 1. Kösse be a kezelőegységet.
- Nyomja meg a #telepítői kód#01 OK a már működő kezelőegységen. A tápellátás, hiba és állapot ledek egymás után felváltva villognak és a kezelő száma megjelenik a zóna kijelző mezőn.
- Nyomja meg a # és NO gombokat egyszerre az új kezelőn, míg egy hosszú sípolást nem hall. Ezután a kezelő száma megjelenik a zóna kijelző mezőn. Nyomja meg a NO gombot az első kezelőegységen.
- 4. A központ fogadja az ID cím kérést és kiosztja a kezelő számára a legkisebb nem használt ID címet.

#### Kezelőegység eltávolítása a rendszerből

- 1. Kösse le a kezelőegységet a központról.
- Nyomja meg a #technikusi kód gombokat. 2.
- 3. Nyomja meg a #01 gombokat.
- 4. Nyomja meg az OK-t.
- 5. A központ a memóriájában egyenként ellenőrzi a kezelőegységeket. Ha egy kezelőegység nem válaszol, eltávolításra kerül a központ memóriájából.

Ha egy kezelőegység nem megfelelően kerül le a rendszerről szabotázs jelzés történik.

## Zónák bekötése

#### Általános

A központ bemenetei standard 4.7kΩ-os lezáró ellenállássokkal vannak lezárva, melyek szabadon programozhatóak.

#### Két ellenállásos lezárás

Egy zónáról a központ képes riasztás és szabotázs jelzést is fogadni (zónánkénti szabotázs).

A riasztó relével párhuzamosan a szabotázs kontaktussal pedig sorban van egy 4.7kΩos ellenállás.

- Érzékelők nyugalomban Zóna ellenállás: 4,7kΩ.
  - Szabotázs a zónában A zóna rövidre zárt vagy nyitott.
- Riasztás a zónában

A zóna ellenállása 9,4 kΩ (két ellenállás soros eredője)

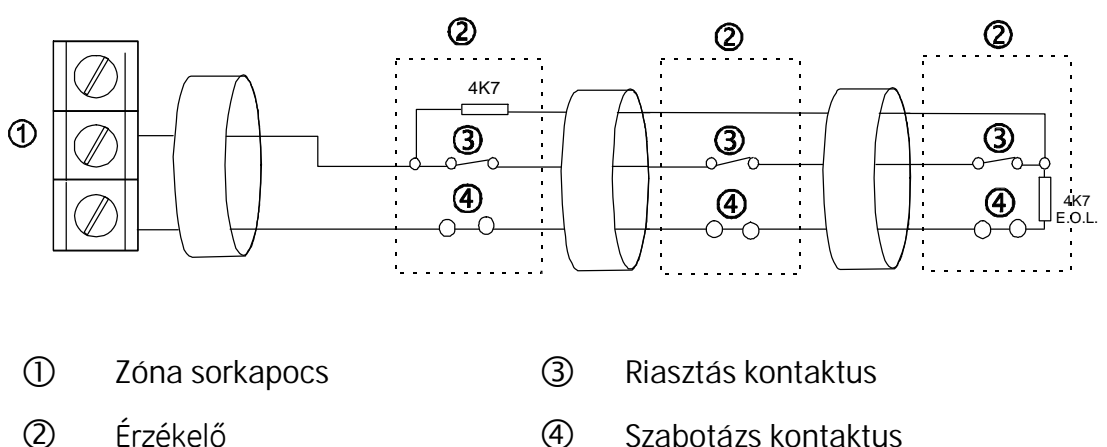

Érzékelő (4) Szabotázs kontaktus

#### Egy ellenállásos lezárás

Egy érzékelőnek két zóna szükséges: egy riasztási és egy szabotázs.

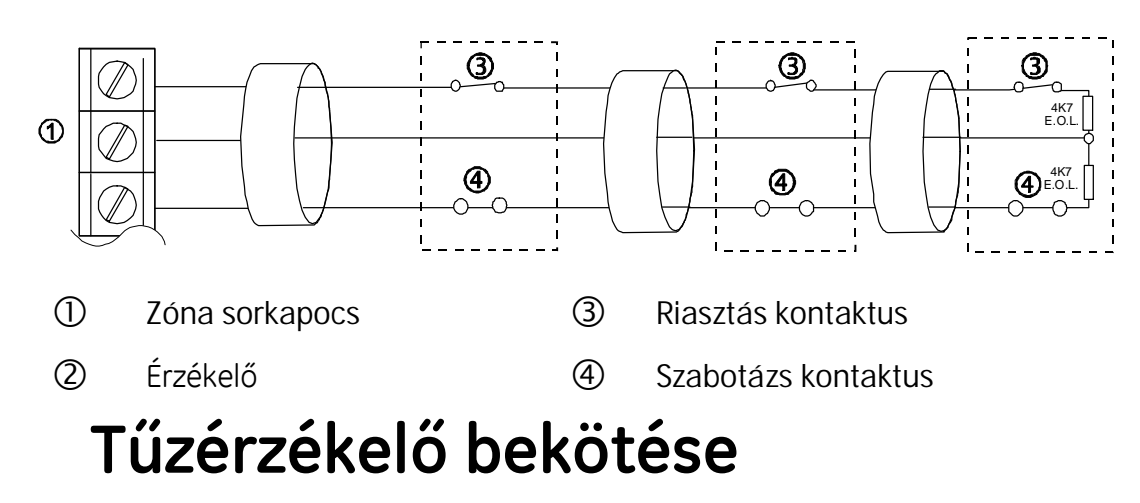

#### 4 vezetékes tűzérzékelő bekötése

Több mint egy 4 vezetékes tűzérzékelő esetén relét kell használni.

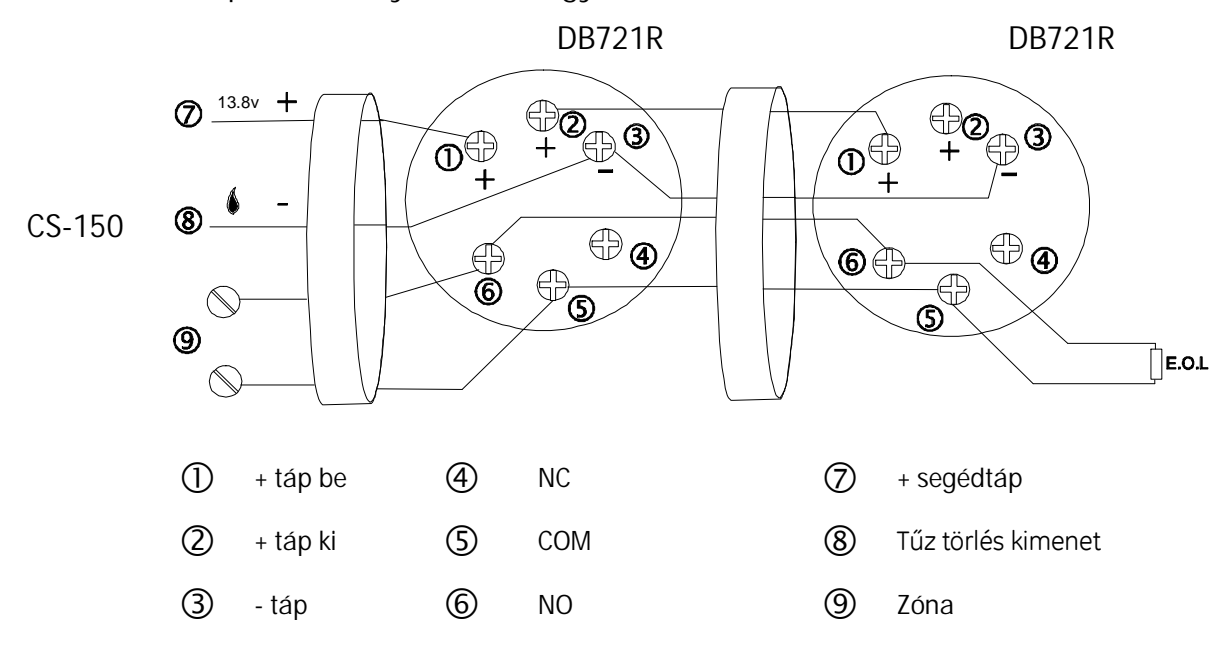

Alap esetben nyitott relé, egy ellenállásos lezárással.

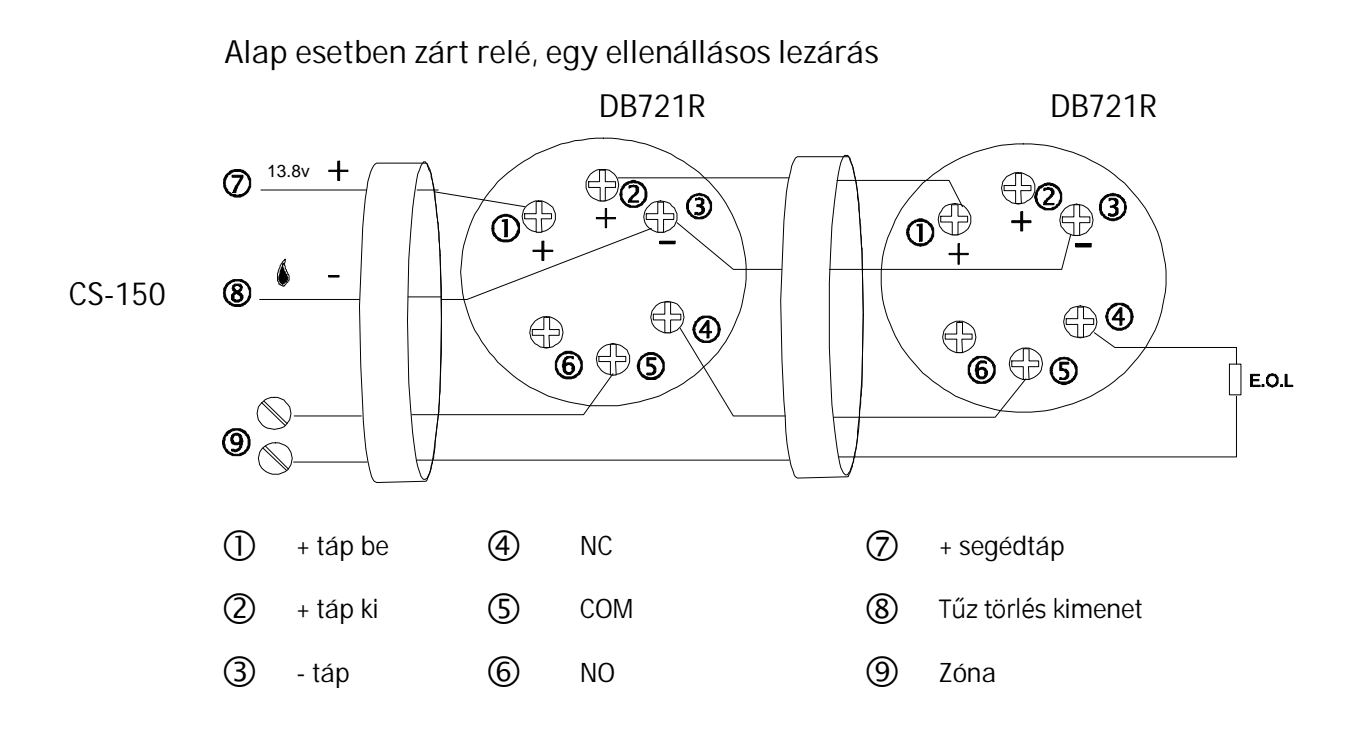

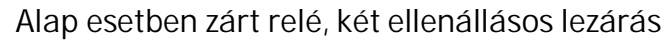

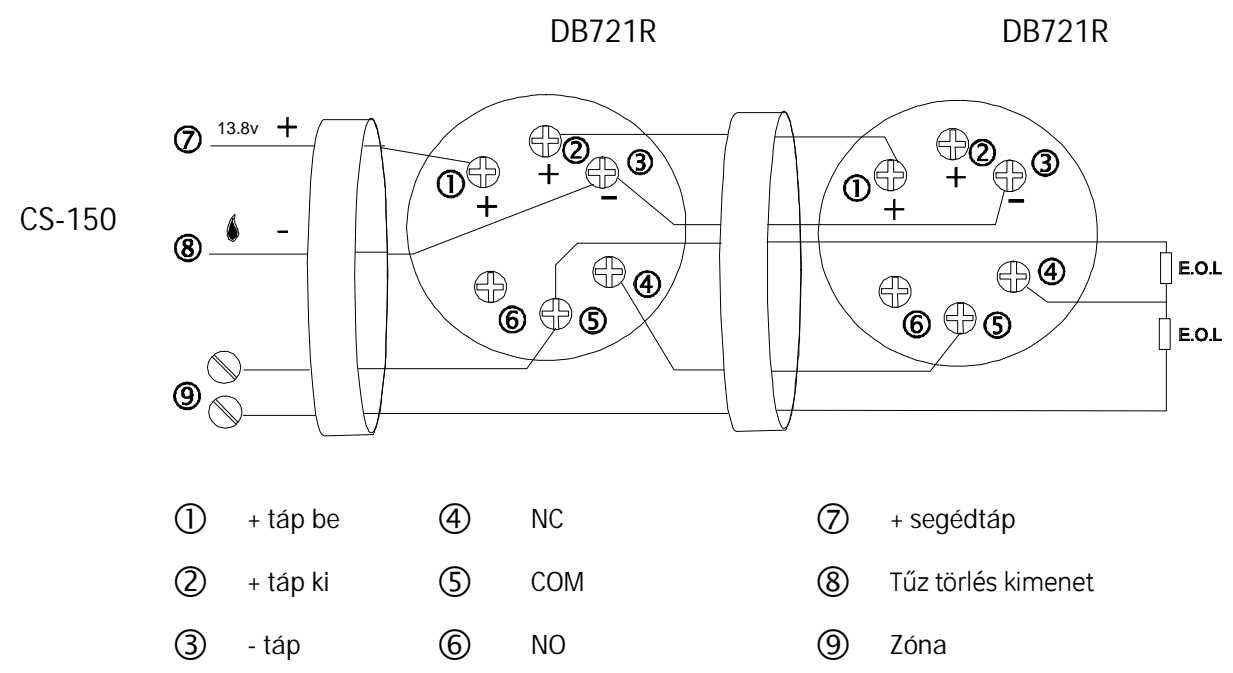

#### 2 vezetékes tűzérzékelő

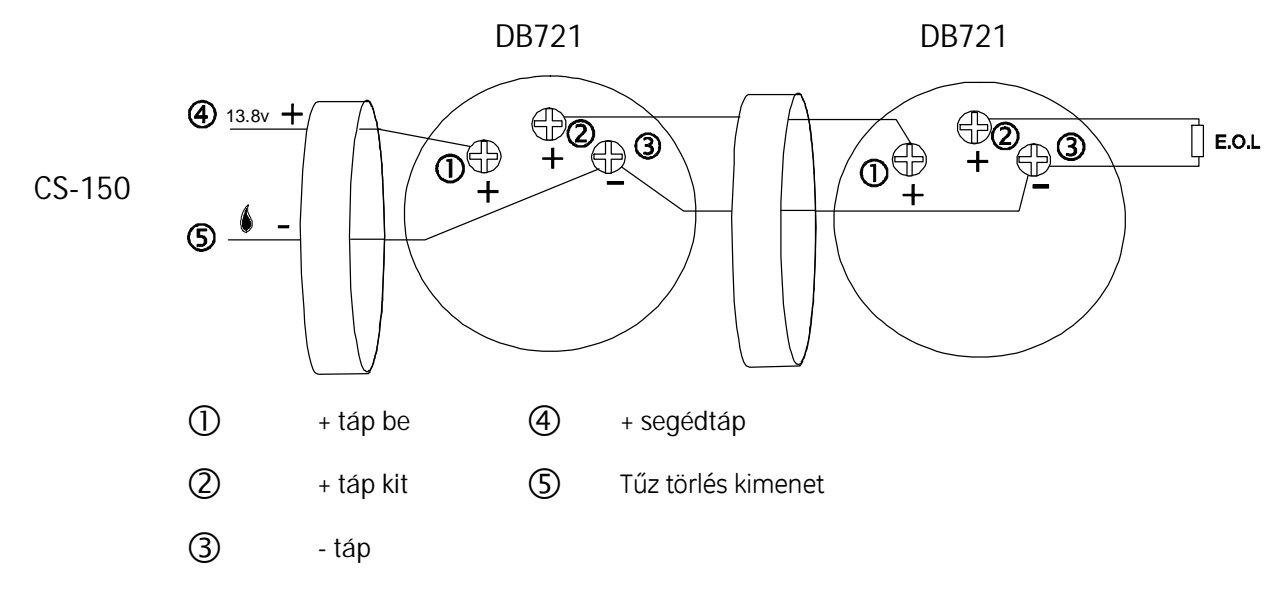

## LED-ek kolvasása a kezelőről

A számok a kezelőegységen binárisan kódolt decimális formában jelennek meg.

Mindegyik sor 0-9 –ig képes értékeket kijelezni. Ez az érték az egy sorban lévő ledek összeadásából adódik.

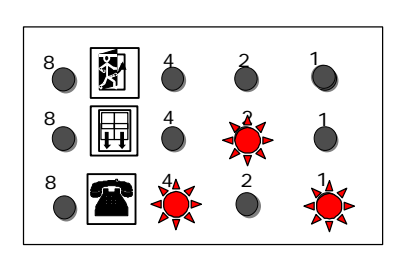

Például

0: egy led sem ég.

2: a 2-es led ég.

5: a 4-es és 1-es led ég.

Az alábbi ábra mutatja az egyes számjegyek kijelzéseit az alsó sorban.

Ugyan ez a kiolvasási módszer a középső és a felső sorban is.

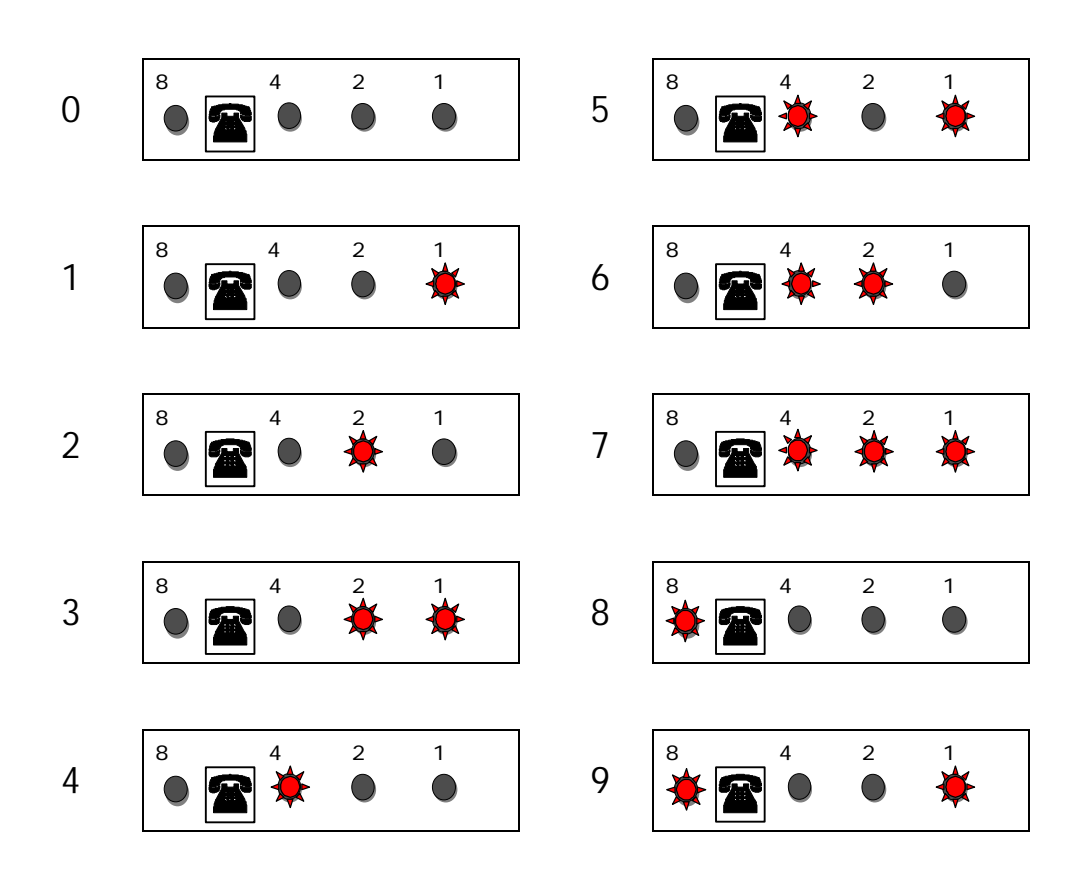

- Minden beütött számjegy az alsó sorban jelenik meg.
- Ha két számjegy kerül beütésre, akkor az első számjegy a középső sorban kerül kijelzésre, a második pedig az alsó sorban.
- Ha a harmadik számjegy is beütésre kerül, akkor az első számjegy a felső sorba kerül, a második számjegy a középső sorba a harmadik pedig az alsó sorban lesz.

#### Több mint 3 számjegyű számok beadása

Néha több mint 3 számjegyből álló számokat kell beadni a kezelőegységen (pl. telefonszámok).

Az első három számjegy beadása az előzőekben leírt módon történik.

Ha a negyedik számjegy is beütésre kerül, akkor az alsó sor fogja jelezni az adott számjegy helyi értékét. A középső sor pedig mutatja a helyi érték értékét.

#### Példa

Az alábbi példa a 245639 telefonszám megjelenését mutatja a led-es kezelőn.

| Helyi érték 1        | Érték 2.<br>Az alsó sorban kijelezve.                                                                                                    | $ \begin{array}{c} 8 \\ \bullet \end{array} \begin{array}{c} 4 \\ \bullet \end{array} \begin{array}{c} 2 \\ \bullet \end{array} \begin{array}{c} 1 \\ \bullet \end{array} \begin{array}{c} 4 \\ \bullet \end{array} \begin{array}{c} 2 \\ \bullet \end{array} \begin{array}{c} 1 \\ \bullet \end{array} \begin{array}{c} 4 \\ \bullet \end{array} \begin{array}{c} 2 \\ \bullet \end{array} \begin{array}{c} 1 \\ \bullet \end{array} \begin{array}{c} 1 \\ \bullet \end{array} \end{array} \begin{array}{c} 1 \\ \bullet \end{array} \begin{array}{c} 1 \\ \bullet \end{array} \end{array} \begin{array}{c} 1 \\ \bullet \end{array} \end{array} \begin{array}{c} 1 \\ \bullet \end{array} \begin{array}{c} 1 \\ \bullet \end{array} \end{array} \begin{array}{c} 1 \\ \bullet \end{array} \end{array} \begin{array}{c} 1 \\ \bullet \end{array} \end{array} $ |
|----------------------|----------------------------------------------------------------------------------------------------|----------------------------------------------------------------------------------------------------|
| Helyi érték 2        | Érték 4.<br>A középső sorban 2.<br>Az alsó sorban 4.                                                                                                    | $ \begin{array}{cccccccccccccccccccccccccccccccccccc$                                                                                                    |
| Helyi érték 3        | Érték 5.<br>Az alsó sorban 5.<br>A középső sorban 4.<br>A felső sorban 2.                                                                                                    | $ \begin{array}{c} B \\ \bullet \end{array} \begin{array}{c} 4 \\ \bullet \end{array} \begin{array}{c} 2 \\ \bullet \end{array} \begin{array}{c} 1 \\ \bullet \end{array} \begin{array}{c} 1 \\ \bullet \end{array} \end{array} $                                                                                                    |
| Helyi érték 4        | Érték 6.<br>Az állapot led villog jelezve, hogy az alsó sorban a helyi<br>érték kerül kijelzésre, a középső sorban pedig az érték.<br>Az alsó sor 4-et mutat jelezve, hogy a 4. helyi érték<br>kerül kijelzésre.<br>A középső sorban 6.<br>A felső sorban 5. | $\begin{bmatrix} 8 & 0 & 0 & 0 \\ 0 & 0 & 0 & 0 \\ 0 & 0 & 0$                                                                                                    |
| Helyi érték 5<br>🔆 📻 | Érték 3.<br>Az alsó sor 5-öt mutat jelezve, hogy a 5. helyi érték<br>kerül kijelzésre.<br>A középső sorban 3.<br>A felső sorban 6.                                                                                                    | $ \begin{array}{c} B \\ \bullet \\ \bullet \\ \bullet \\ \bullet \\ \bullet \\ \bullet \\ \bullet \\ \bullet \\ \bullet \\$                                                                                                    |
| Helyi érték 6        | Érték 9.<br>Az alsó sor 6-ot mutat jelezve, hogy a 6. helyi érték<br>kerül kijelzésre.<br>A középső sorban 9.<br>A felső sorban 3.                                                                                                    | $ \begin{array}{c} 8 \\ \bullet \\ \bullet \\ \bullet \\ \bullet \\ \bullet \\ \bullet \\ \bullet \\ \bullet \\ \bullet \\$                                                                                                    |

## A központ indítása

A rendszer automatikusan észleli, ha az első alkalommal került bekapcsolásra. A központ nem programozható és használható, míg az alábbi alapadatok nincsenek beállítva:

- Ország
- Dátum
- Idő

A rendszer az első bekapcsolás után, miután a kezelő inicializálva lett automatikusan technikusi módba lép. A technikusi menüből azonban nem lehet kilépni, amíg a 3 alap adat nem került beállításra.

Az első ilyen alkalommal nem kell beadni a telepítői kódot.

A gyári felhasználói kód 1122. A gyári telepítői kód 1278. Magyarország kódja 22.

Kilépés a technikusi módból a ##OK gombokkal lehetséges.

#### Az ország beállítása

1. A tápellátás, hiba és állapot led villog. A ledek 101-t jeleznek mutatva, hogy az országot kell megadni. Nyomja meg a #101 gombokat. Ez az 2. r #000 ország kód címe. A led kijelzőn továbbra is 101 látható. 3. Nyomja meg a #22 gombokat majd OK.

Kijelző mutatja a beadott ország kódot. A példa szerinti ország kód 12, mely

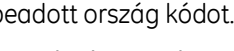

Írországé.

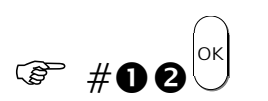

(\* #**00**2

| 1 |        |   |     |     |      |  |
|---|--------|---|-----|-----|------|--|
|   |        |   |     | 4   |      |  |
|   | igodol | 围 | 2 🔘 | ₩.  | 8    |  |
|   |        |   | •   |     | *    |  |
|   |        |   | • 3 | • • | 9-16 |  |

#### A dátum beállítása

- 1. A ledek 112-t jeleznek mutatva, hogy a dátumot kell megadni.
- 2. Nyomja meg a #112 gombokat. Ez a dátum címe a technikusi menüben.

A led kijelző továbbra is 112 látható.

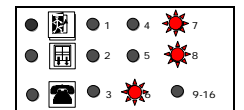

| • 📓 | • 1        | • 4        | *7   |
|-----|------------|------------|------|
| •   | • 2        | <b>9</b> 5 | ₩8   |
| • 🕿 | <b>O</b> 3 | ☀          | 9-16 |

| 3.             | Adja be a dátumot a következő<br>formában: #nap#hónap#év majd OK.<br>A példa szerinti dátum 1999.05.01.       | (ag | #00#0\$#<br>0999 <sup>0</sup> K |                                                                                                    |
|----------------|----------------------------------------------------------------------------------------------------|-----|---------------------------------|----------------------------------------------------------------------------------------------------|
| Az idő beállít | tása                                                                                                    |     |                                 |                                                                                                    |
| 1.             | A ledek 113-t jeleznek mutatva, hogy az<br>időt kell megadni.                                                 |     |                                 | <ul> <li>● </li> <li>● </li></ul> |
| 2.             | Nyomja meg a #113 gombokat. Ez az<br>idő címe a technikusi menüben.<br>A led kijelző továbbra is 113 látható. | (B) | # <b>006</b>                    | <ul> <li>● □ ●1 ●4 ★7</li> <li>● □ ●2 ●5 ★8</li> <li>● ● 3 ★ ★9-16</li> </ul>                                                                                                    |
| 3.             | Adja be az időt a következő formában:<br>#óra#perc majd OK.                                                   | (j) | # <b>09</b> #80                 |                                                                                                    |
|                | A példa szerint az idő 15:30-ra lett<br>állítva.                                                              |     | ок                              |                                                                                                    |

Ha a szükséges adatok (ország, dátum, idő) nem lettek megfelelően beállítva, akkor a nem jól beállított adat programozói címe kigyullad és a rendszer programozói módban marad.

#### Az inicializálás leállítása

Az inicializálási folyamat a tápellátás teljes elvételével lehetséges. Ezt csak feltétlenül indokolt esetben tegye.

#### Az alap konfiguráció befejezése

Miután a három alap adat megadása megtörtént a rendszer működőképessé vált.

Nyomja meg a ##

ок

) gombokat az inicializáló mód elhagyására.

A rendszer paramétereinek további megváltoztatása a technikusi menübe történő belépéssel, így a központ programozásával lehetséges.

# A rendszer programozása A rendszer programozásához az alábbi lépéseket javasoljuk.

| Lépés                     |                   | Leírás                                                                             | Pr. cím    | Page                                          |
|---------------------------|-------------------|------------------------------------------------------------------------------------|------------|-----------------------------------------------|
| Zónák<br>beállítása       | Zóna<br>típus     | Határozza meg az egyes zónák funkcióit.                                            | 160        | 39                                            |
|                           | Részéle-<br>sítés | Határozza meg mely zónák élesíthetőek részleges éles<br>üzemmódban.                | 163        | 40                                            |
|                           | Zóna<br>lezárás   | Határozza meg mely zónák lesznek egy illetve két ellenállással<br>lezártak.        | 161        | 39                                            |
| Kimenetek                 | Szirénák          | Állítsa be a szirénák mennyi ideig legyenek aktívak riasztás<br>után.              | 128<br>129 | Error!<br>Bookm<br>ark                        |
|                           |                   |                                                                                    |            | define<br>d.                                  |
|                           |                   |                                                                                    |            | 36                                            |
| Felügyeleti               |                   | Felügyeleti telefonszám                                                            |            |                                               |
| állomás                   |                   | Felügyeleti helyszínazonosítók                                                     | 221        | 44                                            |
| paramétere                |                   | Átjelzés mód – egyszeri / többszörös / zónánkénti                                  | 222        | 44                                            |
| I                         |                   | • Átjelzés protokoll - szöveges, Contact ID, Franklin 4+2,                         | 220        | 44                                            |
|                           |                   | gyors formátum                                                                     | 223        | 44                                            |
|                           |                   | Az egyes események riport kódjai                                                   |            |                                               |
|                           |                   |                                                                                    | 250-256    | 45-48                                         |
| Kiegészítők               |                   | További kezelőegységek konfigurálása.                                              | Technikusi | Error!                                        |
| beállítása                |                   | Az RS232 illetve szöveg modul beállítása                                           | KOO U2     | BOOKM<br>ark                                  |
|                           |                   | ne rozoz metve szöveg modul beamasa.                                               |            | not                                           |
|                           |                   |                                                                                    |            | define                                        |
|                           |                   |                                                                                    |            | d.                                            |
| Felhasználó<br>k          | Kódok             | A felhasználók kezelői kódjainak programozása. A gyári<br>kódokat változtassa meg. | 173        | 41                                            |
|                           | Telepítői<br>kód  | Változtassa meg a telepítői kódot.                                                 | 170        | 40                                            |
| A rendszer<br>ellenőrzése |                   | Mozgásteszt, sziréna teszt, átjelzés teszt stb.                                    |            | Error!<br>Bookm<br>ark<br>not<br>define<br>d. |

## Egy paraméter programozása

Lépések

- 1. Nyomja meg a #-t majd adja be a technikusi kódot. (Gyári: **1273**)
- 2. Nyomja meg az OK-t.
- 3. A tápellátás led villog jelezve, hogy a technikusi módba lépett.
- 4. Nyomja meg a #-t.
- 5. A hiba led kigyullad jelezve, hogy a rendszer egy program cím beadására vár.
- 6. Adja be az adott program cím első számjegyét, mely a kezelő alsó sorában kerül kijelzésre.
- 7. Adja be a program cím második számjegyét. Az első számjegy a második, a második számjegy pedig az alsó sorba kerül kijelzésre.
- 8. Adja be a program cím harmadik számjegyét. A harmadik számjegy az alsó, a második a középső az első pedig a felső sorban kerül kijelzésre.
- 9. Nyomja meg a #-t.
- A program cím jelenlegi értékét a led-ek kijelzik. Ha az érték egy számjegyű, akkor az alsó sorban kerül kijelzésre.
- Ha az érték két számjegyű az első számjegy a középső, a második pedig az alsó sorban kerül kijelzésre.
- Ha az érték három számjegyű az első számjegy a felső, a második a középső, a harmadik számjegy pedig az alsó sorban kerül kijelzésre.
- Ha az érték több mint három számjegyű, az alsó sor mutatja a helyi értéket a felső két sor pedig a helyi érték értékét kettes csoportokban.
- 10. Adja be az érték első számjegyét, mely az alsó sorban kerül kijelzésre.
- 11. Adja be a második számjegyet. Az első számjegy a középső a második pedig az alsó sorban kerül kijelzésre.
- 12. Adja be a harmadik számjegyet. A harmadik számjegy az alsó, a második a középső, az első számjegy pedig a felső sorban kerül kijelzésre.
- 13. Nyomja meg az OK-t.
- 14. Ha a központ elfogadja az új értéket egy hosszú sípolás hallatszik. Minden led elalszik csak a tápellátás villog tovább. Ha nem megfelelő értéket adott be két rövid visszautasító sípolás hallatszik.
- 15. Ezután újabb program címet állíthat be, #nnn (nnn: újabb program cím) vagy kiléphet a technikusi menüből a ##OK gombokkal.

#### Példa

Az alábbi példa a kétszeres megsértésű zóna nyitvatartási idejét (program cím: 124) állítja át 235-ről 169-re.

S

B

(B

(B

(B

S

(B

(P

#

П

2

4

#

O

6

Nyomja meg a #-t majd adja be a 1. technikusi kódot és OK-t.

A tápellátás led villog jelezve, hogy a technikusi módba lépett.

2. Nyomja meg a #-t. A hiba led kigyullad jelezve, hogy a rendszer egy program cím beadására vár.

The other LEDs are off.

- 3. Adja be a program cím első számjegyét, mely a kezelő alsó sorában kerül kijelzésre. A példa szerint az első számjegy: 1.
- 4. Adja be a program cím második számjegyét. A példa szerint a második számjegy: 2.

Az első számjegy a középső a második pedig az alsó sorban kerül megjelenítésre.

Adja be a program cím harmadik számjegyét. A példa szerint a harmadik számjegy: 4.

A harmadik számjegy az alsó a második a középső és az első számjegy pedig a felső sorban kerül kijelzésre.

Nyomja meg a #-t. a hiba led villog jelezve, hogy most az adott program cím beállításának jelenlegi értékét láthatja. A példa szerint ez az érték: 235.

- 5. Adja be az új érték első számjegyét. A példa szerint az első számjegy: 1, mely az alsó sorban jelenik meg.
- Adja be az új érték második számjegyét. 6. A példa szerint a második számjegy: 6.

A második számjegy az alsó az első számjegy pedig a középső sorban kerül megjelenítésre.

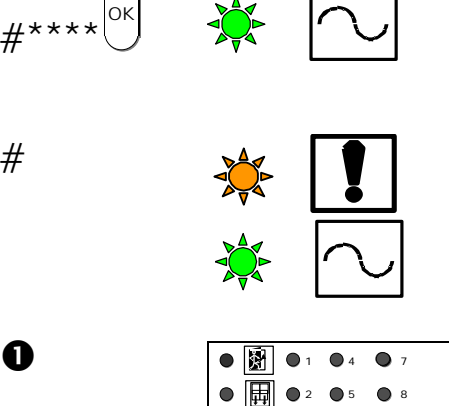

|       | N | 1          | • 4 | • 7  |
|-------|---|------------|-----|------|
| ullet | Ħ | • 2        | • 5 | ₩8   |
|       | 2 | <b>O</b> 3 | ₩.  | 9-16 |

|   | 濧 | • 1 | • 4 | ₩7   |  |
|---|---|-----|-----|------|--|
| • | ₽ | • 2 | ₩   | 8    |  |
|   | 8 | ₩.  | 6   | 9-16 |  |

|   | ķ. | <b>1</b> | ≽ | • 7          |
|---|----|----------|---|--------------|
| ۰ | ₽  | • 2      | * | ₩8           |
|   | 2  | ★        | 6 | <b>- 1</b> 6 |

|   |   | • 1        | • 4 | • 7           |
|---|---|------------|-----|---------------|
| ۲ | 田 | • 2        | • 5 | 8             |
|   | 2 | <b>O</b> 3 | •   | <b>*</b> 9-16 |

| _ |   |   |          |     |      |
|---|---|---|----------|-----|------|
|   |   |   | <b>1</b> | • 4 | • 7  |
|   | ۲ | Ħ | • 2      | • 5 | ₩8   |
|   | • | 2 | ₩        | ★   | 9-16 |

 Adja be az új érték harmadik számjegyét. A példa szerint a harmadik számjegy: 9.

A harmadik számjegy az alsó a második a középső és az első számjegy pedig a felső sorban kerül kijelzésre.

8. Nyomja meg az OK-t.

Ekkor egy hosszú sípolás hallatszik, jelezve, hogy a központ elfogadta az új értéket.

Két rövid sípolás hallatszik, ha a központ nem fogadta el az új értéket.

Minden led elalszik csak a tápellátás villog tovább, jelezve, hogy még mindig programozói módban van.

 Ezután újabb program címet állíthat be, #nnn (nnn: újabb program cím) vagy kiléphet a technikusi menüből a ##OK gombokkal.

## Program cím értékének kiolvasása

#### Lépések

- 1. Nyomja meg a #-t majd adja be a technikusi kódot.
- 2. Nyomja meg az OK-t.
- 3. A tápellátás led villog jelezve, hogy a technikusi módba lépett.
- 4. Nyomja meg a #-t.
- 5. A hiba led kigyullad jelezve, hogy a rendszer egy program cím beadására vár.
- 6. Adja be az adott program cím első számjegyét, mely a kezelő alsó sorában kerül kijelzésre.
- 7. Adja be a program cím második számjegyét. Az első számjegy a második, a második számjegy pedig az alsó sorba kerül kijelzésre.
- 8. Adja be a program cím harmadik számjegyét. A harmadik számjegy az alsó, a második a középső az első pedig a felső sorban kerül kijelzésre.
- 9. Nyomja meg az OK-t.
- 10. A hiba led villog jelezve, hogy a keresett program cím értéke olvasható a kijelzőn.
- 11. Ha az érték egy számjegyű, akkor az alsó sorban jelenik meg.
- 12. Ha az érték számjegyű, akkor az első számjegy a középső a második pedig az alsó sorban jelenik meg.
- 13. Ha az érték három szemjegyű, akkor az első számjegy a felső a második a középső a harmadik pedig az alsó sorban jelenik meg.

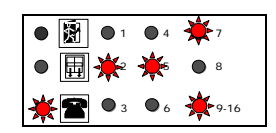

##<sup>[ок</sup>] (P

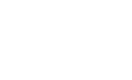

ОК

9

S

(â

- 14. Ha az érték több mint 3 számjegyből áll, akkor az alsó sor mutatja az érték helyi értékét a felső két sor pedig kettes csoportokban az értéket.
- 15. Nyomja meg az OK vagy NO gombot a kijelző törlésére.
- 16. Nyomja meg a #nnn újabb program cím beállításához/megtekintéséhez vagy lépjen ki a technikusi menüből.

#### Példa

Ezen példa szerint a technikusi menü idő túllépés (program cím: 133) értékének kiolvasása történik.

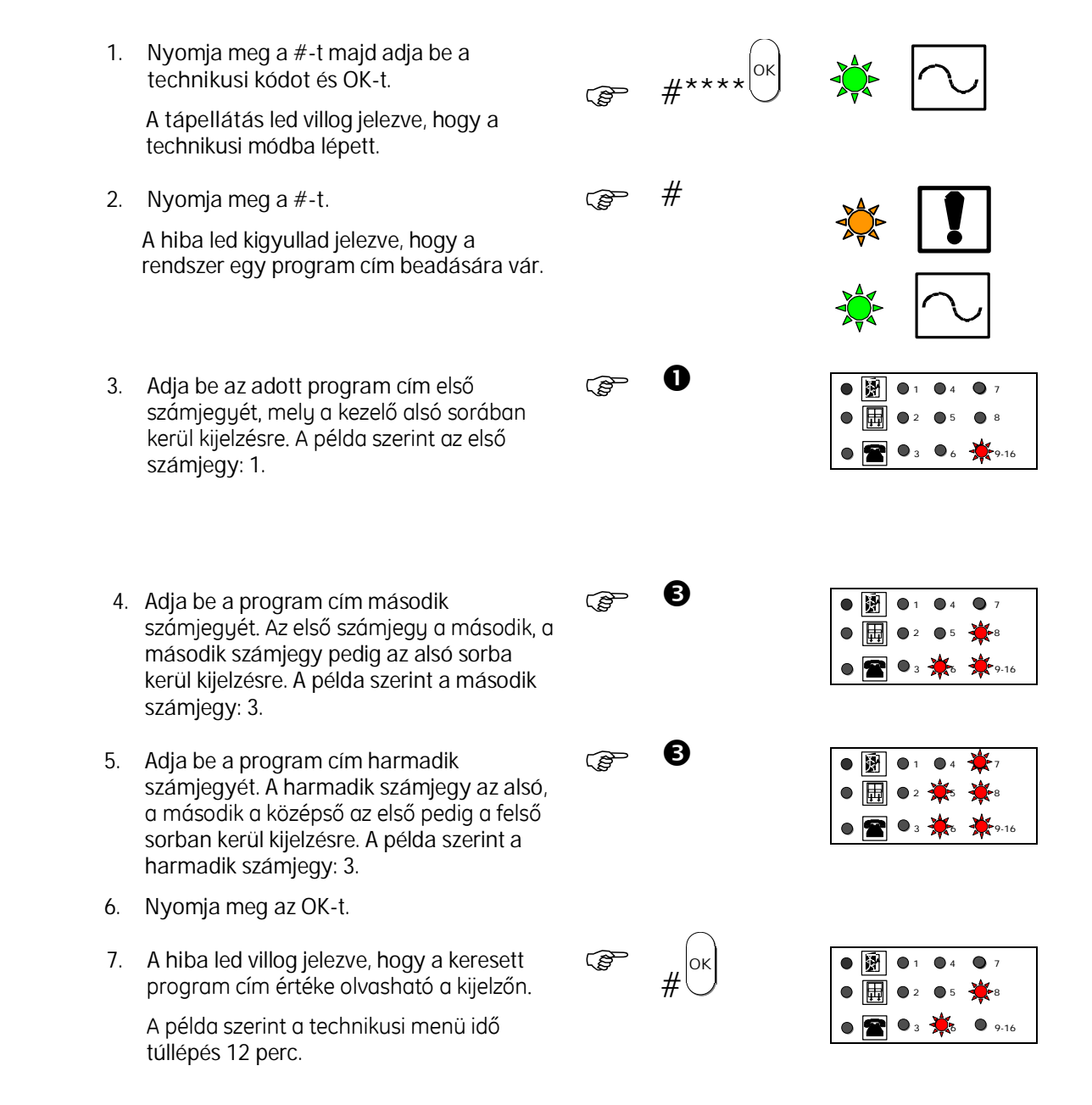

- 8. Nyomja meg az OK vagy NO gombot a kijelző törlésére.
- Nyomja meg a #nnn újabb program cím beállításához/megtekintéséhez vagy lépjen ki o technikusi menüből.

### Hexadecimális számok programozása

Néhány értéket pl. felügyeleti helyszín kódokat hexadecimális formában kell programozni. Ebben az esetben az alábbiak szerint kell eljárni.

• A kezelő, mint hexadecimális kezelő is használható.

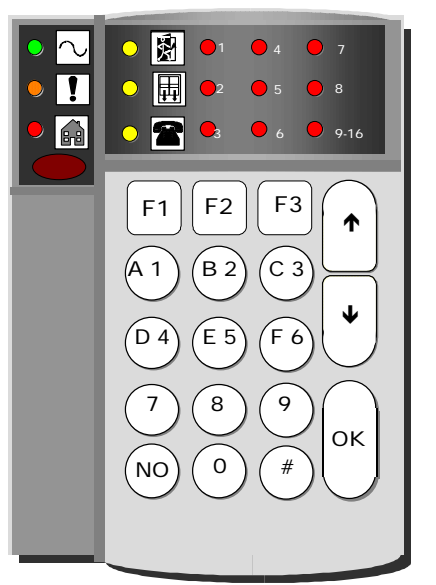

- Használja # gombot, mint előválasztó gomb.
- Számok a szokásos módon kerülnek beírásra. Hexadecimális számok a következő képpen:

| А | #1 | D | #4 |
|---|----|---|----|
| В | #2 | Ε | #5 |
| С | #3 | F | #6 |

- Használja a le és fel gombokat a már beütött számjegyek megtekintéséhez.
- Az adott értékeket a LED-es kezelő az alábbi módon jelzi ki.

| А | 10 (8+2)   | D | 13 (8+4+1)   |
|---|------------|---|--------------|
| В | 11 (8+2+1) | E | 14 (8+4+2)   |
| С | 12 (8+4)   | F | 15 (8+4+2+1) |

#### Lépések

Az alábbi példa szerint a helyszínkód: 1EBB2. #\*\*\*\* 1. Nyomja meg a #-t majd adja be a (P technikusi kódot és OK-t. 2. Nyomja meg az OK-t. () ОК A tápellátás led villog. 3. #000# 4. Adja be a #222# program címet a Ē helyszínkód programozásához. 0#6#2 5. Most beütheti a kívánt hexadecimális (B kódot 1EBB2. A hexadecimális értékek #00 elé tegyen #-t, a normál számok bevitele a szokott módon történik. Nyomja meg 1#5#2#22. Minden számjegy beütésekor a megfelelő ledek kigyulladnak. Az alábbi példa a B érték. Ha beadta a hexadecimális számot () 6. nyomjon OK-t. 222 megjelenik a ΟК kijelzőn. #222 (P 7. Ha szükséges ellenőrzés gyanánt adja be #222 és OK-t a helyszín kód ΟК ellenőrzésére. A navigációs gombokkal kiolvashatóak az egyes számjegyek.

Nyomja meg az ##OK-t a technikusi 8. menü elhagyására vagy nyomja meg a #-t és adjon be egy újabb program címet.

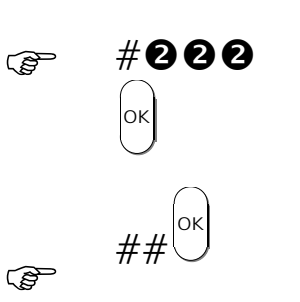

## Program címek

|     | LED kijelzés                                                                                                    | Opció                                           | Leírás                                                                                                    |
|-----|----------------------------------------------------------------------------------------------------|-------------------------------------------------|----------------------------------------------------------------------------------------------------|
| 100 | ●       ●       1       ●       ↓       ↓       ↑         ●       ↓       ↓       ↓       ↓       ↓       ↓       ↓       ↓       ↓       ↓       ↓       ↓       ↓       ↓       ↓       ↓       ↓       ↓       ↓       ↓       ↓       ↓       ↓       ↓       ↓       ↓       ↓       ↓       ↓       ↓       ↓       ↓       ↓       ↓       ↓       ↓       ↓       ↓       ↓       ↓       ↓       ↓       ↓       ↓       ↓       ↓       ↓       ↓       ↓       ↓       ↓       ↓       ↓       ↓       ↓       ↓       ↓       ↓       ↓       ↓       ↓       ↓       ↓       ↓       ↓       ↓       ↓       ↓       ↓       ↓       ↓       ↓       ↓       ↓       ↓       ↓       ↓       ↓       ↓       ↓       ↓       ↓       ↓       ↓       ↓       ↓       ↓       ↓       ↓       ↓       ↓       ↓       ↓       ↓       ↓       ↓       ↓       ↓       ↓       ↓       ↓       ↓       ↓       ↓       ↓       ↓       ↓       ↓       ↓       ↓                                                                                                    | Nyelv                                           | Ez led-es kezelő esetén nem szükséges.                                                                                                    |
| 101 | ●       ●       1       ●       ★       7         ●       ●       ●       2       ●       5       ●       8         ●       ●       ●       3       ●       ★       9-16                                                                                                    | Ország                                          | Adja be a saját ország kódját (Magyarország: 22).<br>Példa<br>#12 = Írország; #22 = Magyarország                                                                                                    |
| 112 | <ul> <li>▶ ▶ 1 ● 4 ★ 7</li> <li>▶ 2 ● 5 ★ 8</li> <li>▶ 3 ★ 9.16</li> </ul>                                                                                                    | Dátum                                           | A dátumot nap/hónap/év formátumban adja be.<br>Példa<br>#23#03#1999 = 23/03/1999.                                                                                                    |
| 113 | <ul> <li>▶ ● ● ● ● ● ○ ● ○ ● ○ ● ○ ● ○ ● ○ ● ○ ●</li></ul>                                                                                                    | Idő                                             | Az időt 24-órás formátumban kell megadni.<br>Példa<br>#14#30 = 14:30.                                                                                                    |
| 120 | <ul> <li>▶</li> <li>▶</li> <li>&gt;&gt;</li> <li>&gt;&gt;</li> <li>&gt;&gt;</li> <li>&gt;&gt;</li> <li>&gt;&gt;</li> <li>&gt;&gt;</li> <li>&gt;&gt;</li> <li>&gt;&gt;</li> <li>&gt;&gt;</li> <li>&gt;&gt;</li> <li>&gt;&gt;</li> <li>&gt;&gt;</li> <li></li></ul> | Belépési idő                                    | Adja meg a belépési időt másodpercben (5-255<br>másodperc).<br>Példa<br>#5 = 5 másodperc.                                                                                                    |
| 121 | <ul> <li>▶ ▶ 1 ● 4 ★ 7</li> <li>▶ 0 2 ★ ● 8</li> <li>▶ 3 ● 6 ★ 9.16</li> </ul>                                                                                                    | Kilépési idő                                    | Adja be a kilépési időt másodpercben (5-255<br>másodperc).<br>Példa<br>#30 = 30 másodperc.                                                                                                    |
| 122 | <ul> <li>▶ ▶ ● 1 ● 4 ★ 7</li> <li>▶ ● 2 ★ ● 8</li> <li>● 2 ★ ● 9.16</li> </ul>                                                                                                    | Utolsó ajtó<br>élesít                           | <ul> <li>#1 = be. Ha minden belépési és követő zóna<br/>nyugalomba kerül a kilépési idő közben, akkor a<br/>kilépési idő megszakad és a rendszer azonnal<br/>élesedik.</li> <li>#0 = ki. A rendszer csak a kilépési idő lejártával<br/>élesedik be.</li> </ul> |
| 123 | <ul> <li>▶</li> <li>▶</li> <li>▶</li> <li>▶</li> <li>■</li> <li>▶</li> <li>▶</li> <li>■</li> <li>■</li> <li>&gt;</li></ul>                                                                      | Kétszeres<br>megsértés, idő<br>ablak            | ldőablak, amelyen belül kétszer kell megsérteni a<br>kétszeres megsértésű zónát, ahhoz hogy riasztást<br>generáljon (0-120 perc).<br>Példa<br>#20 = 20 perc.                                                                                                   |
| 124 | ●       ●       1       ●       ★       7         ●       ■       2       ★       ●       8         ●       ■       ★       ●       6       9.16                                                                                                    | Kétszeres<br>megsértés,<br>nyitvatartási<br>idő | ldőtartam ameddig egy kétszeres megsértésű<br>zónának nyitva kell lennie ahhoz, hogy riasztást<br>generáljon (0-300 másodperc).<br>Példa<br>#80 = 80 másodperc.                                                                                                |

|     | LED kijelzés                                                                                                    | Opció                                 | Leírás                                                                                                    |
|-----|----------------------------------------------------------------------------------------------------|---------------------------------------|----------------------------------------------------------------------------------------------------|
| 125 | <ul> <li></li></ul>                                                                                                    | A/B riasztási idő                     | 1-255 percig állítható.<br>Ha 0-ra programozza az A/B átjelzés figyelmen kívül<br>hagyva. Minden betörés jelzés normál módon kerül<br>átjelzésre<br>Példa<br>#30 =30 perc.                                                                                      |
| 126 | <ul> <li>          ● 1         ● 4         ★7  </li> <li>          ● 2         ★6         ● 8  </li> <li>          ● 2         ★6         ● 9.16  </li> </ul>                                                                                                    | Számlálva<br>kizárás                  | Adott zónáról érkező riasztások száma, amely után<br>a rendszer kizárja az adott zónát (0-16).<br>0: letiltja ezt az opciót.<br>Példa<br>#7 = 7 riasztás.                                                                                                    |
| 127 | <ul> <li>▶ ▶ ● 1 ● 4 ★ 7</li> <li>● □ ◆ 2 ★ 6 ● 8</li> <li>● ■ ★ 3 ★ 6 ★ 9.16</li> </ul>                                                                                                    | Számlálva<br>kizárás<br>visszaállása  | Számlálva kizárás után mennyi idő teljen el, amíg a<br>zóna újra aktiválódik (riasztás esetén jelez).<br>0-120 óra.<br>Példa<br>#9 = 9 óra.                                                                                                    |
| 128 | <ul> <li>          ● ②         ● 1         ● 4         ★         7  </li> <li>          ⊕ 2         ★         ●         €         ● 2         ★         ●         €         ●         8         ●         3         ●         6         ●         9-16  </li> </ul> | Külső sziréna<br>leállási idő         | Időtartam, amely után a külső sziréna leáll.<br>0-240 perc.<br>Példa<br>#30 = 30 perc.                                                                                                    |
| 129 | <ul> <li>          ● ○ </li> <li>          ● 2 ★ ● 8         ● 2 ★ ● 8         ● 3 ● 6 ★ 9.16         ● 1         ● 1         ● 1</li></ul>                                                                                                    | Belső sziréna<br>leállási idő         | ldőtartam, amely után a belső sziréna leáll.<br>0-240 perc.<br>Példa<br>#30 = 30 perc.                                                                                                    |
| 130 | <ul> <li>▶</li> <li>▶</li> <li>● 1</li> <li>● 4</li> <li>★ 7</li> <li>● 2</li> <li>★ 5</li> <li>★ 8</li> <li>● 2</li> <li>★ 5</li> <li>★ 8</li> <li>● 3</li> <li>● 6</li> <li>● 9.16</li> </ul>                                                                     | Következő<br>teszthívás<br>dátum, idő | Adja be a következő teszthívás dátumát és idejét.<br>Az időnek 24-órás formátumban kell lennie.<br>A dátumnak nap/hónap/év formátumban kell lennie.<br>Ennek az opciónak nincs jelentősége, ha csak<br>szöveges átjelzés történik.<br>Példa<br>#23#03#99#22#30. |
| 131 | <ul> <li>▶ ▶ ● ▶ ● 1 ● 4 ★ 7</li> <li>● ■ ● 2 ★ 5 ★ 8</li> <li>● ■ ● 3 ● 6 ★ 9.16</li> </ul>                                                                                                    | Teszthívás<br>periódus                | Adja be a teszthívás periódusát.<br>1-168 óra.<br>Ennek az opciónak nincs jelentősége, ha csak<br>szöveges átjelzés történik.<br>Példa<br>#40 = 40 óra.                                                                                                    |

|     | LED kijelzés                                                                                                    | Opció                                | Leírás                                                                                                    |
|-----|----------------------------------------------------------------------------------------------------|--------------------------------------|----------------------------------------------------------------------------------------------------|
| 132 | <ul> <li>          ● ● 1 ● 4 ★ 7  </li> <li>          ● 2 ★ ★<sup>8</sup> </li> <li>          ● 3 ★<sup>6</sup> ● 9-16  </li> </ul>                                                                                                    | Felhasználói<br>menü idő<br>túllépés | A kezelő programozható, hogy nem használt<br>állapotban mennyi ideig maradjon a felhasználói<br>menüben. Ha egy kódbeadás félbeszakad és a<br>megadott időn belül nem fejeződik be a rendszer<br>kilép a felhasználói menüből, elkerülendő a<br>felhasználói menüben maradást (0-15 perc).<br>Példa<br>#3 = 3 perc                                         |
| 133 | <ul> <li>          ● ○ </li> <li>          ● ○ </li> <li>          ● ○  </li> </ul> | Technikusi<br>menü idő<br>túllépés   | A kezelőegység programozható, hogy inaktív<br>állapotban mennyi idő múlva lépjen ki a technikusi<br>menüből, elkerülendő a véletlen technikusi módban<br>maradást (0-15 perc).<br>Példa<br>#0 = nincs idő meghatározva<br>#3 = perc                                                                                                    |
| 134 |                                                                                                    | Belépési hiba<br>késleltetés         | Késleltetési idő a belépési hiba és annak átjelzése<br>között.<br>0-30 másodperc.                                                                                                    |
| 139 | <ul> <li>● 図 ●1 ●4 ★7</li> <li>● □ ◆2 ★<sup>6</sup> ★<sup>8</sup></li> <li>★ ● 3 ●6 ★9.16</li> </ul>                                                                                                    | Kulcsos<br>kapcsoló típusa           | #1 = alap esetben zárt<br>#2 = impulzusos                                                                                                    |
| 140 | $ \begin{array}{c ccccccccccccccccccccccccccccccccccc$                                                                                                    | Éles állapot<br>kijelzése            | <ul> <li>#1 = Éles állapotban az Állapot led és az élesített<br/>zónák ledjei folyamatosan égnek.</li> <li>#0 = A rendszer élesítése után kb. 30 mp. múlva az<br/>Állapot led és az élesített zónák ledjei elalszanak.</li> </ul>                                                                                                    |
| 141 | <ul> <li></li></ul>                                                                                                    | Támadás-jelzés<br>módja              | A szirénák működését állíthatja be támadás esetén.<br>#0 = csendes.<br>#1 = hangos.<br>#2 = vonalhiba esetén hangos.                                                                                                    |
| 142 | <ul> <li></li></ul>                                                                                                    | Vonalhiba<br>okoz-e riasztást        | <ul> <li>#0 = Vonalhiba sosem okoz riasztást. A rendszer<br/>teljesen figyelmen kívül hagyja.</li> <li>#1 = A rendszer kikapcsolt állapotában a kezelő<br/>zümmerét szólaltatja meg, éles állapotban pedig a<br/>szirénákat is.</li> <li>#2 = Kikacsolt állapotban a belső szirénákat éles<br/>állapotban a külső szirénákat is megszólaltatja.</li> </ul> |

|     | LED kijelzés                                                                 | Opció                        | Leírás                                                                                                    |
|-----|------------------------------------------------------------------------------|------------------------------|----------------------------------------------------------------------------------------------------|
| 143 | <ul> <li>● 図 ●1 ●4 ★7</li> <li>● ★ ●5 ● 8</li> <li>● ● ●3 ★ ★9.16</li> </ul> | Esemény-napló<br>megtelt     | Az eseménynapló hány százalékos telítettségnél<br>jelezzen a felügyeltre és tárolódjon az<br>eseménynaplóban egy 'eseménynapló majdnem<br>megtelt' jelzés.<br>50-100%.                                                                                                    |
|     |                                                                              |                              | Eseménynapló feltöltése PC-re nullázza ezt a százalékos arányt.                                                                                                    |
|     |                                                                              |                              | Példa #60, 60%-os telítettségnél megy átjelzés.                                                                                                    |
| 144 |                                                                              | Támadásjelző<br>gombok (7+9) | #1 = engedélyezve<br>#0 = letiltva                                                                                                    |
|     | • <b>* *</b> • • • • • • • • • • • • • • • • • • •                           |                              | Megjegyzés: Ha egy funkciógombot<br>támadásjelzésre programoz, akkor az ettől az<br>opciótól függetlenül működni fog.                                                                                                    |
| 145 |                                                                              | Mentők jelzés                | #1 = engedélyezve                                                                                                    |
|     |                                                                              | gombok (4+6)                 | #0 = letiltva                                                                                                    |
|     |                                                                              |                              | Megjegyzés: Ha egy funkciógombot mentők jelzésre<br>programoz, akkor az ettől az opciótól függetlenül<br>működni fog.                                                                                                    |
| 146 | <ul> <li></li></ul>                                                          | Funkció<br>gombok            | Adja be a funkció gomb számát, majd az opció<br>számát.<br>#0 = nem használt<br>#1 = élesítés<br>#2 = kényszer élesítés<br>#3 = részleges élesítés<br>#4 = gyors élesítés<br>#5 = gyors, kényszer élesítés<br>#6 = gyors, részleges élesítés<br>#7 = tűzérzékelő törlés<br>#8 = mentők jelzés<br>#10 = tűzjelzés<br>#10 = tűzjelzés<br>#11 = zóna kizárás<br>Példa<br>#1#5 programozza az 1-es gombot gyors, kényszer<br>élesítésre.<br>Megjegyzés: Ha egy funkció gomb zóna kizárásra<br>van programozva, lehetővé válik zónák kizárása |

|     | LED kijelzés                                                                                                    | Opció                       | Leírás                                                                                                    |
|-----|----------------------------------------------------------------------------------------------------|-----------------------------|----------------------------------------------------------------------------------------------------|
| 147 | ● 図 ●1 ●4 ★7<br>● 囲 ★ ●5 ●8<br>● ≧ ★ ★ ★9-16                                                                                                    | Rendszer nem<br>élesíthető  | #1 = Rendszer nem élesíthető<br>#0 = Rendszer élesíthető<br>A 'nem fizető' ügyfelek nem tudják élesíteni a<br>rendszert.                                                                                                    |
| 149 | <ul> <li>  ● ○  ● ○ </li> <li>  ● ○ </li> <li>  ● ○  </li> </ul>                            | Tűzjelzés<br>gombok (1+3)   | #1 = engedélyezve<br>#0 = letiltva<br>Megjegyzés: Ha egy funkciógombot tűzjelzésre<br>programoz, akkor az ettől az opciótól függetlenül<br>működni fog.                                                                                                    |
| 150 | <ul> <li>▶ ▶ 1</li> <li>▶ 4</li> <li>▶ 7</li> <li>▶ 2</li> <li>▶ 5</li> <li>▶ 8</li> <li>▶ 3</li> <li>▶ 9.16</li> </ul>                                                                                                    | Némítás egy<br>gombnyomásra | Ha engedélyezve van 30 másodpercre lekapcsolja a<br>belső szirénát. 30 másodperc után ismét bekapcsol,<br>ha a beadott kód nem érvényes.<br>#1 = engedélyezve<br>#0 = letiltva                                                                                                    |
| 151 | <ul> <li>▶ ■ ● 1 ● 4 ★ 7</li> <li>● ■ ★ ● 5 ★ 8</li> <li>● ■ ● 3 ● 6 ★ 9.16</li> </ul>                                                                                                    | Külső sziréna<br>felügyelt  | Engedélyezve a külső sziréna felügyelet.<br>0 –ra kell állítani, ha nincs sziréna csatlakoztatva<br>vagy a csatlakoztatott sziréna nem rendelkezik<br>lezáró ellenállással. 1-re kell állítani, ha a sziréna<br>lezáró ellenállással rendelkezik.                                                 |
| 152 | <ul> <li>▶ ▶ ● ▶ ● 3 ★ ● 9.16</li> </ul>                                                                                                    | Belső sziréna<br>felügyelt  | Engedélyezve a belső sziréna felügyelet.<br>0 -ra kell állítani, ha nincs sziréna csatlakoztatva<br>vagy a csatlakoztatott sziréna nem rendelkezik<br>lezáró ellenállással. 1-re kell állítani, ha a sziréna<br>lezáró ellenállással rendelkezik.                                                 |
| 160 | <ul> <li>B</li> <li>● 1</li> <li>● 4</li> <li>★7</li> <li>● 5</li> <li>● 2</li> <li>● 3</li> <li>● 6</li> <li>● 9-16</li> </ul>                                                                                                    | Zóna típus                  | <pre>#0 = nem használt<br/>#1 = betörés<br/>#2 = 24 órás<br/>#3 = kétszeres megsértésű<br/>#4 = követő<br/>#5 = belépési<br/>#6 = kulcsos kapcsoló<br/>#7 = tűz<br/>#8 = támadásjelző<br/>#9 = szabotázs<br/>#10 = redőny érzékelő<br/>Példa<br/>#1#9 az 1-es zónát szabotázsra programozza</pre> |
| 161 | <ul> <li>  ● ○ </li> <li>  ● ○ </li> <li>  ● ○  </li> </ul> | Zóna lezárás                | Az egyes zónák lezárását definiálja.<br>#0 = Egy ellenállásos lezárás<br>#1 = Két ellenállásos lezárás<br>Példa<br>#3#0, 3-as zónát egy ellenállásosra programozza                                                                                                    |

|     | LED kijelzés                                                                                                    | Opció                              | Leírás                                                                                                    |
|-----|----------------------------------------------------------------------------------------------------|------------------------------------|----------------------------------------------------------------------------------------------------|
| 162 | <ul> <li>● 図 ●1 ●4 ★7</li> <li>● → ★ ●8</li> <li>● ● ●3 ★ ● 9.16</li> </ul>                                                                                                    | 'A' riasztású<br>zóna              | #0 = 'B' riasztás<br>#1 = 'A' riasztás<br>Példa<br>#3#1, 3-as zónát 'A' riasztásúra programozza                                                                                                    |
| 163 | <ul> <li>          ● (2) ●1 ●4 ★7  </li> <li>          ● (2) ★2 ★ ●8  </li> <li>          ● (2) ★ ★ * **  </li> </ul>                                                                                                    | Zóna<br>részélesítés               | Az egyes zónák részleges élesítéskor élesek vagy<br>nem.<br>#1 = részleges élesítés esetén aktív<br>#0 = részleges élesítés esetén nem aktív<br>Példa:<br>#4#1, 4-es zóna részleges élesítés esetén aktív                                              |
| 164 | <ul> <li>          ● (2) ●1 ●4 ★7  </li> <li>          ● (2) ★3 ●6 ● 9.16  </li> </ul>                                                                                                    | 2-vezetékes<br>tűzérzékelő         | #1 = engedélyezve<br>#0 = letiltva                                                                                                    |
| 166 | <ul> <li>● 図 ●1 ●4 ★7</li> <li>● ★ ★ ● 8</li> <li>● ★ ★ ● 9.16</li> </ul>                                                                                                    | Zóna átjelzés                      | Meghatározza, hogy melyiki zóna melyik felügyeleti<br>számra jelezzen át.<br>Példa<br>#1#3, 1-es zóna a 3-as felügyeleti számra jelez.                                                                                                    |
| 169 | <ul> <li></li></ul>                                                                                                    | Élesítés<br>akkumulátor<br>hibával | #0 = nem élesíthető akkumulátor hibával<br>#1 = élesíthető akkumulátor hibával                                                                                                    |
| 170 | <ul> <li>▶ ▶ 1 ● 4 ★ 7</li> <li>▶ ★ ★ ★ *</li> <li>▶ ● 3 ● 6 ● 9.16</li> </ul>                                                                                                    | Technikusi kód                     | Adja be a technikusi kódot, mely 4-6 számjegy lehet.<br>A gyári technikusi kód: 1278.<br>Csak egyszer kell beütnie az új technikusi kódot.<br>Megjegyzés: A technikusi kód nem törölhető!<br>Példa<br>#4976 megváltoztatja a technikusi kódot 4976-ra. |
| 171 | <ul> <li>  ● ○ </li> <li>  ● ○ </li> <li>  ● ○  </li> </ul> | Kényszer kód                       | Adja be a kényszer kódot, mely 4-6 számjegyű lehet.<br>Csak egyszer kell beadnia az új kényszer kódot<br>Példa<br>#56328 megváltoztatja a kényszer kódot 56328-ra.<br>Kényszer kód törlése a ##6-val lehetséges.                                       |
| 172 | <ul> <li>▶ ● ● ● 3 ★ ● 9-16</li> </ul>                                                                                                    | Távprogramo-<br>zói belépési kód   | Adja be a távprogramozói belépési kódot, mely 4-6<br>számjegyű lehet.<br>Példa<br>#34871 megváltoztatja a belépési kódot 34871-re.                                                                                                    |

|     | LED kijelzés                                                                                                    | Opció                                        | Leírás                                                                                                    |
|-----|----------------------------------------------------------------------------------------------------|----------------------------------------------|----------------------------------------------------------------------------------------------------|
| 173 | <ul> <li>  ● 图 ● 1 ● 4 ★ 7  </li> <li>  ● ★ ★ * ★ 8  </li> <li>  ● 2 ★ ★ 9-16  </li> </ul>                                                                  | Felhasználói<br>kód                          | Adja be a felhasználói kódot, mely 4-6 számjegyű<br>lehet. Csak egyszer kell beadnia az új felhasználói<br>kódot.<br>Példa<br>#3#4563 a 3-as kódot változtatja 4563-ra.<br>A felhasználói kód törlése a ##6-val lehetséges.<br>Példa<br>#3##60K törli a 3-as felhasználói kódot                                                                     |
| 180 | <ul> <li>● </li> <li>● 1</li> <li>● 4</li> <li>◆ 7</li> <li>◆ 1</li> <li>● 2</li> <li>● 5</li> <li>● 8</li> <li>● 3</li> <li>● 6</li> <li>● 9.16</li> </ul> | Felhasználó<br>kizárhat szabotázs<br>vonalat | #1 engedélyezve a felhasználó számára<br>#0 csak a telepítő zárhat ki szabotázs vonalat                                                                                                    |
| 181 | <ul> <li>▶ ● ● 1 ● 4 ★ 7</li> <li>★ ● 2 ● 5 ● 8</li> <li>● ● ● 3 ● 6 ★ 9-16</li> </ul>                                                                      | Felhasználó<br>leállíthatja az<br>átjelzést  | Meghatározz, hogy a felhasználó leállíthatja az<br>átjelzési folyamatot a 84-es gyors kóddal.<br>#1 = Felhasználó leállíthatja az átjelzési folyamatot.<br>#0 = Felhasználó nem állíthatja le az átjelzési<br>folyamatot.                                                                                                    |
| 182 | <ul> <li>● </li> <li>● 1</li> <li>● 4</li> <li>◆ 7</li> <li>◆ □</li> <li>● □</li> <li>● □</li> <li>● 3</li> <li>◆ ● 9-16</li> </ul>                         | Kulcsos<br>kapcsoló<br>élesítés              | <ul> <li>#1 = Kulcsos kapcsoló azonnal élesíti a rendszert<br/>kilépési idő és zümmer nélkül.</li> <li>#0 = Kulcsos kapcsoló normál módon élesíti a<br/>rendszert kilépési idővel és a zümmerrel.</li> </ul>                                                                                                    |
| 193 | <ul> <li>● (1) ●4 ★7</li> <li>★ (1) ●2 ●5 ★8</li> <li>● (2) ●3 ★ 9.16</li> </ul>                                                                            | Éles/nem éles<br>kimenet                     | A 2-vezetékes tűzérzékelő kimenetet konfigurálja.<br>#0 = a kimenet 2-vezetékes tűzérzékelő fogadására<br>van programozva az érzékelő törlésével.<br>#1 = a kimenet a rendszer éles/nem éles állapotát<br>mutatja<br>Ha éles/nem éles kimenetre programozva a kimenet<br>alacsony szintű, ha a rendszer éles és magas, ha a<br>rendszer kikapcsolt. |
| 194 | <ul> <li></li></ul>                                                                                                    | 24 órás riasztás                             | A 24-órás zónát konfigurálja.<br>#0 = a 24-órás zóna 24-órás jelzést ad<br>#1 = a 24-órás zóna betörés jelzést ad                                                                                                    |

|     | LED kijelzés                                                                                                    | Opció                                            | Leírás                                                                                                    |
|-----|----------------------------------------------------------------------------------------------------|--------------------------------------------------|----------------------------------------------------------------------------------------------------|
| 200 | Image: Second system       Image: Second system       Image: Second system <td< th=""><th>Előhívószám<br/>(PABX)</th><th>Adja be a fővonal eléréséhez szükséges előhívő<br/>számot.<br/>Példa: #9<br/>Az előhívó szám törlése a #200##5-vel<br/>Megjegyzés<br/>Speciális karakterek is beadhatóak az alábbi módon:<br/>#1 = *-ot tárcsáz<br/>#2 = #-et tárcsáz<br/>#3 = nem használt (más célokra fenntartott)<br/>#4 = 3 mp. várakozás</th></td<> | Előhívószám<br>(PABX)                            | Adja be a fővonal eléréséhez szükséges előhívő<br>számot.<br>Példa: #9<br>Az előhívó szám törlése a #200##5-vel<br>Megjegyzés<br>Speciális karakterek is beadhatóak az alábbi módon:<br>#1 = *-ot tárcsáz<br>#2 = #-et tárcsáz<br>#3 = nem használt (más célokra fenntartott)<br>#4 = 3 mp. várakozás |
| 201 | ●       ●       1       ★1       ●       7         ●       ●       2       ●       5       ●       8         ●       ■       ●       3       ●       ★9-16                                                                                                    | Tárcsázás<br>típusa                              | A CS-150 központ csak a tone üzemben tud<br>tárcsázni.<br>#0 = tone.<br>#1 = impulzus.                                                                                                    |
| 202 | ●                                                                                                    | Üzenetrögzítő<br>megkerülés                      | #0 = nincs üzenetrögzítő megkerülés.<br>#1 = biztosítja, hogy a központ megossza a<br>telefonvonalat más eszközökkel.                                                                                                    |
| 203 | <ul> <li>▶ ● ● ● ● ● ● ● ● ● ● ● ● ● ● ● ● ● ● ●</li></ul>                                                                                                    | Bejövő hívásra<br>válasz                         | Adja meg hányadik csengetésre vegye fel a központ<br>a bejövő hívásokat, 1-20.<br>Példa: #2, 2 csengetés után a központ válaszol.                                                                                                    |
| 204 | <ul> <li>▶ ● ● ● ● ● ● ● ● ● ● ● ● ● ● ● ● ● ● ●</li></ul>                                                                                                    | Várakozás a<br>tárcsahangra                      | 1 = a rendszer tárcsázás előtt megvárja a<br>tárcsahangot<br>0 = a rendszer nem vár a tárcsahangra                                                                                                    |
| 205 | <ul> <li></li></ul>                                                                                                    | Half duplex                                      | A 'full duplex' üzemmód megnöveli az átviteli<br>sebességet, de a telefonvonaltól függően nem olyan<br>megbízható.<br>#1 = a modem 'half duplex' üzemmódban működik<br>#0 = a modem 'full duplex' üzemmódban működik                                                                                  |
| 206 | <ul> <li></li></ul>                                                                                                    | Bell protokoll                                   | Az távprogramozói protokoll:<br>#1 = Bell 103<br>#0 = ITU-T V.21                                                                                                    |
| 210 | <ul> <li></li></ul>                                                                                                    | PC támogatja a<br>távprogramozó<br>telefonszámot | <ul> <li>#1 = PC támogatja a távprogramozói telefonszámot</li> <li>#0 = PC nem támogatja a távprogramozói</li> <li>telefonszámot</li> </ul>                                                                                                    |

|     | LED kijelzés                                                                                                    | Opció                                          | Leírás                                                                                                    |
|-----|----------------------------------------------------------------------------------------------------|------------------------------------------------|----------------------------------------------------------------------------------------------------|
| 211 | <ul> <li>▶</li> <li>▶</li> <li>▶</li> <li>▶</li> <li>■</li> <li>■</li> <li>2</li> <li>0</li> <li>5</li> <li>★</li> <li>8</li> <li>■</li> <li>3</li> <li>0</li> <li>4</li> <li>9-16</li> </ul>                                                                                                    | Távprogramo-<br>zói telefonszám                | Adja be a távprogramozói telefonszámot, mely 0-15<br>számjegyes lehet.<br>Példa:<br>#02367894<br>A távprogramozói telefonszám törlése a #5-vel.<br>Megjegyzés<br>Speciális karakterek is beadhatóak az alábbi módon:<br>#1 = *-ot tárcsáz<br>#2 = #-et tárcsáz<br>#3 = nem használt (más célokra fenntartott)<br>#4 = 3 mp. várakozás                                                                                                    |
| 212 | <ul> <li>          ● 1 ★ ● 7  </li> <li>          ⊕ 2 ● 5 ★ 8  </li> <li>          ⊕ 2 ● 3 ★ ● 9-16  </li> </ul>                                                                                                    | Távprogramo-<br>zói azonosító                  | Adja be az azonosító számot, mely 6 számjegyű<br>lehet.<br>Példa<br>#34768<br>Az azonosító törlése a #6-val.                                                                                                    |
| 213 | <ul> <li>▶</li> <li>▶</li> <li>●</li> <li>●</li> <li>■</li> <li>2</li> <li>0</li> <li>5</li> <li>★8</li> <li>●</li> <li>2</li> <li>0</li> <li>5</li> <li>★8</li> <li>9</li> <li>2</li> <li>5</li> <li>★8</li> <li>9</li> <li>1</li> <li>4</li> <li>9</li> <li>1</li> <li>4</li> <li>9</li> <li>1</li> <li>4</li> <li>9</li> <li>1</li> <li>4</li> <li>9</li> <li>1</li> <li>4</li> <li>9</li> <li>1</li> <li>4</li> <li>9</li> <li>1</li> <li>4</li> <li>1</li> <li>4</li> <li>1</li> <li>4</li> <li>1</li> <li>4</li> <li>1</li> <li>4</li> <li>1</li> <li>4</li> <li>1</li> <li>4</li> <li>1</li> <li>4</li> <li>1</li> <li>4</li> <li>1</li> <li>4</li> <li>1</li> <li>4</li> <li>4</li> <li>1</li> <li>4</li> <li>4</li> <l< td=""><td>EN50131</td><td><ul> <li>#1 = EN50131 bekapcsolva:</li> <li>Távprogramozás kezdeményezése csak a központ felöl lehetséges felhasználói kóddal.</li> <li>Távprogramozás közben a központ nem kapcsolható ki a számítógépről.</li> <li>A PC nem támogatja a távprogramozói telefonszámot. 210-es program cím nem állítható át.</li> <li>Belépési idő maximum 45 másodperc lehet.</li> <li>Éles állapot nem jelezhető ki.</li> <li>Felhasználói és kényszer kód távprogramozás alatt és a technikusi kóddal sem változtatható.</li> <li>Esemény napló törlés nem lehetséges.</li> <li>A központ nem válaszol a bejövő hívásokra.</li> <li>#0 = EN50131 kikapcsolva.</li> </ul></td></l<></ul> | EN50131                                        | <ul> <li>#1 = EN50131 bekapcsolva:</li> <li>Távprogramozás kezdeményezése csak a központ felöl lehetséges felhasználói kóddal.</li> <li>Távprogramozás közben a központ nem kapcsolható ki a számítógépről.</li> <li>A PC nem támogatja a távprogramozói telefonszámot. 210-es program cím nem állítható át.</li> <li>Belépési idő maximum 45 másodperc lehet.</li> <li>Éles állapot nem jelezhető ki.</li> <li>Felhasználói és kényszer kód távprogramozás alatt és a technikusi kóddal sem változtatható.</li> <li>Esemény napló törlés nem lehetséges.</li> <li>A központ nem válaszol a bejövő hívásokra.</li> <li>#0 = EN50131 kikapcsolva.</li> </ul> |
| 214 | <ul> <li>▶ ▶ 1 ★ ● 7</li> <li>▶ 0 2 ● 5 ★ 8</li> <li>▶ 2 ◆ 5 ★ 8</li> <li>▶ 2 ★ 3 ● 6 ● 9.16</li> </ul>                                                                                                    | Felhasználói és<br>kényszer kód<br>korlátozás. | <ul> <li>#1 = A felhasználói és kényszer kód<br/>távprogramozás alatt nem változtatható.</li> <li>#0 = Technikusi kóddal változtatható a felhasználói<br/>és kényszer kód.</li> </ul>                                                                                                    |

|     | LED kijelzés                                                           | Opció                      | Leírás                                                                                                    |
|-----|------------------------------------------------------------------------|----------------------------|----------------------------------------------------------------------------------------------------|
| 220 | ●                                                                      | Átjelzési<br>sorrend       | #0 = A kommunikátor az első sikeres hívásig<br>egymás után hívja a felügyeleti telefonszámokat,<br>majd leáll.                                                                                                    |
|     |                                                                        |                            | #1 = Függetlenül a hívás sikerétől a kommunikátor<br>minden felügyeleti telefonszámot felhív.                                                                                                    |
|     |                                                                        |                            | #2 = Minden zóna külön telefonszámra kerülhet<br>átjelzésre a 166-os program cím beállításaitól<br>függően. Azok az események, amelyek nem zónáról<br>érkeznek az első felügyeleti telefonszámra mennek.                                                                                                    |
|     |                                                                        |                            | Megjegyzés: Szöveges átjelzés esetén a központ<br>figyelmen kívül hagyja ezt a beállítást és mindegyik<br>számra elküldi a jelzést.                                                                                                    |
| 221 |                                                                        | Felügyeleti<br>telefonszám | Adja be a felügyeleti telefonszámoz mely 1-15<br>számjegyű lehet.                                                                                                    |
|     | • 🔛 • 3 • 6 📌 9-16                                                     |                            | Példa                                                                                                    |
|     |                                                                        |                            | #1#89673421 az 1-es felügyeleti telefonszám:<br>89673421                                                                                                    |
|     |                                                                        |                            | A telefonszám törlése a #6-val                                                                                                    |
|     |                                                                        |                            | Megjegyzés<br>Se sziália konstitutovalkia konselhatásk az sláhki méslem                                                                                                    |
|     |                                                                        |                            | Specialis karakterek is beadnatoak az alabbi modon:                                                                                                    |
|     |                                                                        |                            | #1 = -01  tarcsaz                                                                                                    |
|     |                                                                        |                            | #2 = #-El laicsaz<br>#3 - nem használt (más cólokra fenntartott)                                                                                                    |
|     |                                                                        |                            | #3 = 1 em hasznan (mas celokra remitanott)<br>#4 = 3 mp. várakozás                                                                                                    |
| 222 | <ul> <li>▶ 1 ★ 0 7</li> <li>▶ 2 ★ 0 8</li> <li>▶ 3 ★ 0 9.16</li> </ul> | Felügyeleti<br>azonosító   | A felügyeleti azonosító minden fajta átjelzéshez<br>nélkülözhetetlen a protokolltól függetlenül. Bár a<br>szöveges átjelzés során az azonosító nem kerül<br>átjelzésre, programozása mindenképpen szükséges.<br>Az azonosítókat hexadecimális formában kell<br>megadni, mely 4-6 számjegy lehet. Az azonosító<br>törlése a #n#5-vel lehet, mely az átjelzést is letiltja.<br>n az azonosító sorszáma.<br>Példa |
|     |                                                                        |                            | azonosítója 1234.                                                                                                    |
| 223 | •                                                                      | Átjelzési                  | #0 = Gyors formátum                                                                                                    |
|     |                                                                        | protokoll                  | #1 = Contact ID.                                                                                                    |
|     | ♥ <b>▲</b> ♥ 3 📌 📌 9-16                                                |                            | #2 = Franklin 4+2.                                                                                                    |
|     |                                                                        |                            | #3 = Szöveges átjelzés                                                                                                    |
|     |                                                                        |                            | Példa                                                                                                    |
|     |                                                                        |                            | #1#3, az 1-es telefonszám protokollja 'Szöveges<br>átjelzés'.                                                                                                    |

|     | LED kijelzés                                                                                                    | Opció                              | Leírás                                                                                                    |
|-----|----------------------------------------------------------------------------------------------------|------------------------------------|----------------------------------------------------------------------------------------------------|
| 225 | <ul> <li>▶ 1 ★ 0 7</li> <li>▶ 2 ★ 8</li> <li>▶ 2 ★ 98</li> <li>▶ 2 ★ 9.16</li> </ul>                                                                                                    | Átjelzés hiba                      | Adja be a sikertelen átjelzési kísérletek számát, ami<br>után a központ az eseménynaplóba egy 'átjelzés<br>hibát' rögzít.<br>Ezen kísérletek maximális száma országonként<br>változik. A legtöbb protokoll 15-ször próbálkozik.<br>Szöveges átjelzés esetén 4 kísérlet áll rendelkezésre.<br>Megjegyzés: Ez az opció nem a tényleges hívások<br>számát korlátozza. Ez csak azon hibás kísérletek<br>számát határozza meg miután az átjelzés hiba az<br>eseménynaplóba kerül. |
|     |                                                                                                    |                                    | Példa                                                                                                    |
|     |                                                                                                    |                                    | #3 = 3 kísérlet                                                                                                    |
| 251 | <ul> <li></li></ul>                                                                                                    | Franklin 4+2<br>frekvencia pár     | #0 = 1400/1900.<br>#1 = 2300/1800.                                                                                                    |
| 252 | <ul> <li></li></ul>                                                                                                    | Franklin 4+2<br>sebesség           | #0 = 10 pps.<br>#1 = 20 pps.                                                                                                    |
| 253 | <ul> <li>● (2)</li> <li>● (1)</li> <li>◆ 1)</li> <li>◆ 0 1)</li> <li>◆ 0 1)<!--</th--><th>Franklin 4+2<br/>ellenőrzés</th><th>#0 = kétszeres küldés<br/>#1 = checksum.</th></li></ul> | Franklin 4+2<br>ellenőrzés         | #0 = kétszeres küldés<br>#1 = checksum.                                                                                                    |
| 254 | <ul> <li>▶ ● ● ● 1 ★ ● 7</li> <li>● ● ★ ● 5 ★ 8</li> <li>● ● ★ ● 6 ● 9-16</li> </ul>                                                                                                    | Szöveges<br>átjelzés<br>handshake  | Meghatározza, hogy szöveges átjelzés esetén<br>szükség van-e valamilyen indító jelre az üzenet<br>kezdéséhez. Meghatározza, hogy a szöveg hányszor<br>kerül elmondásra és a hívás mely pontján kezdi a<br>rendszer mondani a szöveget. Lásd 55. oldal.<br>#0 = nem vár handshake-re<br>#1 = handshake kell                                                                                                    |
| 255 | <ul> <li></li></ul>                                                                                                    | Szöveges<br>átjelzés<br>"búcsúzás" | Meghatározza, hogy az üzenet végén szükség<br>legyen-e valamilyen lezárásra. Meghatározza, hogy<br>a szöveg hányszor kerül elmondásra és a hívás<br>mely pontján kezdi a rendszer mondani a szöveget.<br>Lásd 55. oldal.<br>#0 = nem kell lezáró jelre várni<br>#1 = lezáró jelre kell várnia az üzenet végén                                                                                                    |

| LED kijelzés | Opció | Leírás |  |
|--------------|-------|--------|--|
|--------------|-------|--------|--|

A 301-es program cím esetében a felügyelet programozása 6 számjegyű szám beadásával történik.

Mindegyik számjegy egy felügyeleti telefonszámnak felel meg.

Ha egy esemény vagy annak visszaállása átjelzésre kerül a felügyeleti szám sorszámának helyére 1-et kell programozni.

Ha egy esemény vagy annak visszaállása nem kerül átjelzésre, akkor a felügyeleti szám sorszámának helyére 0-t kell programozni.

Példa

010000 Csak a 2. telefonszámra megy átjelzés.

111111 Mindegyik telefonszámra megy átjelzés.

010101 Csak a 2., 4. és 6. telefonszámra megy átjelzés.

Ha kevesebb, mint 6 számjegyet üt be, a maradék számok automatikusan 0-ák lesznek.

| 301 | <ul> <li>▶ 1 ★ ★ 7</li> <li>▶ 2 ● 5 ● 8</li> <li>▶ 3 ● 6 ★ 9-16</li> </ul>                                                                                                    | Esemény<br>átjelzés          | Programozza a felügyeleti telefonszám sorszámát,<br>mely az egyes esemény típusokat és azok<br>visszaállását fogadja.<br>Példa<br>#301#i#100000, az 1-es felügyeleti számra megy<br>átjelzés.                                                                                                    |
|-----|----------------------------------------------------------------------------------------------------|------------------------------|----------------------------------------------------------------------------------------------------|
|     |                                                                                                    |                              | i: esemény száma a táblázatban. Lásd 49.oldal.                                                                                                    |
| 302 | <ul> <li>● (1) ★ ★ 7</li> <li>● (1) ★ ★ 7</li> <li>● (1) ★ ★ 7</li> <li>● (2) ● 5 ● 8</li> <li>● (2) ● 3 ★ ● 9-16</li> </ul>                                                                                                    | Esemény<br>visszaállása      | Meghatározza, hogy az adott esemény visszaállása<br>átjelzésre kerüljön-e.<br>Példa<br>#20#1 engedélyezve<br>#20#0 letiltva                                                                                                    |
| 303 | <ul> <li>■</li> <li>●</li> <li>■</li> <li>■</li> <li>=</li></ul> | Franklin 4+2<br>riport kódok | <ul> <li>Meghatározza, mi legyen a Franklin 4+2 riport kódja az egyes eseményeknek.</li> <li>Példa</li> <li>#303#i#nnnn</li> <li>i: Franklin csoport szám. Lásd 50. oldal.</li> <li>nnnn: a Franklin 4+2 kód. Ez lehet 2 vagy 4 szómjegyű. Lósd 50. oldal.</li> <li>Ha a 2. vagy 4. számjegyet 0-ra állítja az adott eseményhez tartozó egyedi információk is átjelzésre kerülnek.</li> <li>Pl.: ha a betörés riport kódja 30, akkor az egyes zóna betörése 31, a 2-es zóna betörése 32 jut el a felügyeletre.</li> </ul> |

|     | LED kijelzés                                                                                                    | Opció                                            | Leírás                                                                                                    |
|-----|----------------------------------------------------------------------------------------------------|--------------------------------------------------|----------------------------------------------------------------------------------------------------|
| 304 | ●       ●       1       ★       1       ★       7         ●       ●       2       ●       5       ●       8         ●       ●       ★       3       ●       6       ●       9-16                                                                                                    | Franklin 4+2<br>visszaállási<br>riport kódok     | Meghatározza, mi legyen a Franklin 4+2 riport kódja<br>az egyes események visszaállásainak.<br>Példa<br>#303#i#nnnn<br>i: Franklin csoport szám Lásd 50. oldal.<br>nnnn: a Franklin 4+2 kód. Ez lehet 2 vagy 4<br>szómjegyű. Lósd 50. oldal.<br>Ha a 2. vagy 4. számjegyet 0-ra állítja az adott<br>eseményhez tartozó egyedi információk is átjelzésre<br>kerülnek.<br>Pl.: ho o tűzjelzés helyreóllósónok kódja 40, okkor oz<br>1. felhasználó általi visszaállás 41, a 2. felhasználó<br>általi visszaállás 42 kóddal jut el a felügyeletre. |
| 350 | <ul> <li>  ● ○ </li> <li>  ● ○ </li> <li>  ● ○  </li> </ul> | Szöveges<br>átjelzés<br>betörés<br>esetén        | Programozza be a betöréshez tartozó üzenetet.<br>#1: 1-es üzenet.<br>#2: 2-es üzenet.<br>#3: 3-as üzenet.<br>#4: 4-es üzenet.                                                                                                    |
| 351 | <ul> <li>▶ ● 1 ★ ★ 7</li> <li>▶ ● 2 ★ 8</li> <li>● ▲ ● 3 ● 6 ★ 9-16</li> </ul>                                                                                                    | Szöveges<br>átjelzés 24<br>órás jelzés<br>esetén | Programozza be a 24 órás jelzéshez tartozó<br>üzenetet.<br>#1: 1-es üzenet.<br>#2: 2-es üzenet.<br>#3: 3-as üzenet.<br>#4: 4-es üzenet.                                                                                                    |
| 352 | <ul> <li>▶ 1 ★ ★ 7</li> <li>▶ 2 ● 5 ★ 8</li> <li>▶ 2 ● 3 ★ 0 9-16</li> </ul>                                                                                                    | Szöveges<br>átjelzés<br>támadás<br>jelzés esetén | Programozza be a támadás jelzéshez tartozó<br>üzenetet.<br>#1: 1-es üzenet.<br>#2: 2-es üzenet.<br>#3: 3-as üzenet.<br>#4: 4-es üzenet.                                                                                                    |
| 353 | <ul> <li>● ● 1 ★ ★ 7</li> <li>● ● 1 ★ 4 ★ 7</li> <li>● ● ★ 2 ● 5 ★ 8</li> <li>● ● 2 ★ 6 ★ 9-16</li> </ul>                                                                                                    | Szöveges<br>átjelzés<br>tűzjelzés<br>esetén      | Programozza be a tűzjelzéshez tartozó üzenetet.<br>#1: 1-es üzenet.<br>#2: 2-es üzenet.<br>#3: 3-as üzenet.<br>#4: 4-es üzenet.                                                                                                    |

|     | LED kijelzés                                                                                                    | Opció                                              | Leírás                                                                                                    |
|-----|----------------------------------------------------------------------------------------------------|----------------------------------------------------|----------------------------------------------------------------------------------------------------|
| 354 | <ul> <li>B</li> <li>● 1 ★ * * 7</li> <li>● ★ * * *</li> <li>● ★ * * *</li> <li>● ★ * • • * *</li> <li>● ★ * • • • • • • • • • • • • • • • • • •</li></ul> | Szöveges<br>átjelzés<br>mentők<br>jelzés esetén    | Programozza be a mentők jelzéshez tartozó<br>üzenetet.<br>#1: 1-es üzenet.<br>#2: 2-es üzenet.<br>#3: 3-as üzenet.<br>#4: 4-es üzenet.       |
| 355 | <ul> <li>B</li> <li>● 1 ★ * 7</li> <li>● ★ * * *</li> <li>● ★ * * *</li> <li>● ★ * • 6 ★ * *</li> </ul>                                                   | Szöveges<br>átjelzés<br>szabotázs<br>jelzés esetén | Programozza be a szabotázs jelzéshez tartozó<br>üzenetet.<br>#1: 1-es üzenet.<br>#2: 2-es üzenet.<br>#3: 3-as üzenet.<br>#4: 4-es üzenet.    |
| 356 | <ul> <li>▶ ● 1 ★ 4 ★ 7</li> <li>▶ ● 1 ★ 4 ★ 7</li> <li>▶ ● 5 ★ 8</li> <li>▶ 2 ★ 8 ★ 9 -16</li> </ul>                                                      | Szöveges<br>átjelzés<br>kikapcsolás<br>esetén      | Programozza be a kikapcsolás jelzéséhez tartozó<br>üzenetet.<br>#1: 1-es üzenet.<br>#2: 2-es üzenet.<br>#3: 3-as üzenet.<br>#4: 4-es üzenet. |

## Esemény tábla

#### Élesítés/kikapcsolás

#### Szabotázs

| É   | lesítés/kikapcsolás     |     | Szabotázs                        |     | Programozás                                 |
|-----|-------------------------|-----|----------------------------------|-----|---------------------------------------------|
| #1  | Kikapcsolás             | #31 | Zóna szabotázs – teljes          | #67 | Felhasználói menü idő túllép.               |
| #2  | Kikapcsolás kulccsal    | #32 | Zóna szabotázs – helyi           | #68 | Programozói menü idő túllép.                |
| #3  | Távoli kikapcsolás      | #33 | Fedél szabotázs – teljes         | #69 | Helyi programozás kezdés                    |
| #4  | Kikapcsolás riasztásból | #34 | Fedél szabotázs – helyi          | #70 | Helyi programozás vége                      |
| #5  | Teljes élesítés         | #35 | Kezelő szabotázs – teljes        | #71 | Visszahívási üzemmód                        |
| #6  | Élesítés kulccsal       | #36 | Kezelő szabotázs – helyi         | #72 | Távprogr. belépés elutasítva                |
| #7  | Gyors élesítés          | #37 | Kód szabotázs – teljes           | #73 | Távprogr. belépés kezdés                    |
| #8  | Részleges élesítés      | #38 | Kód szabotázs – helyi            | #74 | Távprogr. belépés sikeres                   |
| #9  | Kényszer élesítés       | #39 | Külső sziréna szab. – teljes     | #75 | Távprogr. belépés hiba                      |
| #10 | Gyors részleges éles.   | #40 | Külső sziréna szab. – helyi      | #76 | Dátum/idő változtatás                       |
| #11 | Gyors kényszer éles.    | #41 | Belső sziréna szab. – teljes     | #77 | Zóna típus változtatás                      |
| #12 | Kényszer részélesítés   | #42 | Belső sziréna szab. – helyi      | #78 | Telefonszám változtatva                     |
| #13 | Gyors kényszer részéles | #43 | Kimenet szabotázs – teljes       | #78 | Telefonszám változtatva                     |
| #14 | Távoli élesítés         | #44 | Kimenet szabotázs – helyi        | #79 | Helyszín kód változtatva                    |
|     | Riasztások              |     | Kizárás                          | #80 | Protokoll változtatva                       |
| #15 | Betörés (A)             | #45 | Számlálva kizárás                | #81 | Felhasználói kód változtatva                |
| #16 | Betörés (B)             | #46 | Tűz kizárás                      | #82 | Központ védelem enged.                      |
| #17 | 24 órás riasztás        | #47 | Támadás kizárás                  |     | Mozgás teszt                                |
| #18 | Belépési hiba – helyi   | #48 | Szabotázs kizárás                | #83 | Mozgás teszt                                |
| #19 | Belépési hiba – teljes  | #49 | 24 órás kizárás                  | #84 | Mozgás teszt zóna esemény                   |
| #20 | Kilépési hiba           | #50 | Betörés kényszer élesítve kiz.   |     | Esemény napló                               |
| #21 | Csendes PA - kezelő     | #51 | Szabotázs kényszer élesítve kiz. | #85 | Eseménynapló 90% megtelt                    |
| #22 | Csendes PA – zóna       | #52 | Zóna kényszer élesítve kizárva   | #86 | Eseménynapló feltöltve                      |
| #23 | Hangos PA – kezelő      |     | Diagnosztika                     | #87 | Esemény napló törölve                       |
| #24 | Hangos PA – zóna        | #53 | Hálózati (230V) hiba             |     | Teszthívások                                |
| #25 | Kényszer kikapcsolás    | #54 | Akku feszültség hiba             | #88 | Manuális teszthívás                         |
| #26 | Mentők – zóna           | #55 | Akku töltési hiba                | #89 | Automatikus teszthívás                      |
| #27 | Mentők – kezelő         | #56 | Biztosíték hiba – szirénák       |     | Üzemi jellemzők                             |
| #28 | Tűz – érzékelő          | #57 | Biztosíték hiba – kimenet        | #90 | RAM hiba                                    |
| #29 | Tűz – kezelő            | #58 | Biztosíték hiba – akkumulátor    | #91 | EEPROM hiba                                 |
|     | Zóna változtatás        | #59 | Reszet – watchdog                | #92 | Zóna kizárás                                |
| #30 | Zóna változtatása       | #60 | Reszet – halmozott hiba          | #95 | Részlegesen élesítve kulcsos<br>kapcsolóról |
|     |                         | #61 | Reszet – azonosíthatatlan hiba   |     |                                             |
|     |                         | #62 | Vonalhiba                        |     |                                             |
|     |                         | #63 | Átjelzés hiba                    |     |                                             |
|     |                         | #64 | Post hiba                        |     |                                             |
|     |                         | #65 | ROM hiba                         |     |                                             |
|     |                         | #66 | EEPROM hiba                      |     |                                             |
|     |                         |     |                                  |     |                                             |

#### Csoport Megnevezés Esemény Gyári Franklin 4+2 kód 1 Kikapcsolás **Kikapcsolás** 0000/----Kikapcsolás kulccsal Kikapcsolás távolról 0000/----2 Kikapcsolás riasztás Kikapcsolás riasztás után után 3 Teljes élesítés Teljes élesítés 0000/----Élesítés kulccsal Gyors élesítés Élesítés távolról Részélesítés 0000/----4 Részleges élesítés Gyors részleges élesítés Kényszer részleges élesítés Gyors kényszer részleges élesítés Részleges élesítés kulccsal 0000/----5 Kényszer élesítés Kényszer élesítés Gyors kényszer élesítés 6 Behatolás 'A' Betörés 'A' riasztás 0000/0000 7 Behatolás 'B' Betörés 'B' riasztás 0000/0000 8 Belépési hiba Belépési hiba – teljes 0000/0000 9 Kilépési hiba Kilépési hiba - teljes 0000/0000 10 Támadásjelzés Támadás csendes - kezelő 0000/0000 csendes Támadás csendes - zóna 11 Támadásjelzés Támadás hangos - kezelő 0000/0000 hangos Támadás hangos - zóna 12 Kényszer Kényszer kikapcsolás 0000/0000 kikapcsolás 13 Mentők jelzés Mentők jelzés – zóna 0000/0000 Mentők jelzés – kezelő 14 Τűz Tűz – érzékelő 0000/0000 Tűz – kezelő

#### Franklin 4+2 csoport kódok

| Csoport | Megnevezés                | Esemény                                                                                                    | Gyári Franklin<br>4+2 kód |
|---------|---------------------------|----------------------------------------------------------------------------------------------------|---------------------------|
| 15      | Zóna szabotázs            | Zóna szabotázs – teljes<br>Fedél szabotázs – teljes<br>Kezelő szabotázs – teljes<br>Belső sziréna szabotázs –<br>teljes<br>Kimenet szabotázs – teljes                                                                                            | 0000/0000                 |
| 16      | Kód szabotázs             | Kód szabotázs – teljes                                                                                                    | 0000/0000                 |
| 17      | Külső eszköz<br>szabotázs | Külső sziréna szabotázs –<br>teljes                                                                                                    | 0000/0000                 |
| 18      | Kizárás                   | Számlálva kizárás<br>Tűz érzékelő kizórós<br>Támadás kizárás<br>Szabotázs kizárás<br>24 órás kényszer élesítve<br>kizárva<br>Betörés kényszer élesítve<br>kizárva<br>Szabotázs kényszer élesítve<br>kizárva<br>Zóna kényszer élesítve<br>kizárva | 0000/0000                 |
| 19      | Hálózati (230V) hiba      | Hálózati (230V) hiba                                                                                                    | 0000/0000                 |
| 20      | Akku alacsony             | Akku feszültség hiba<br>Akku töltési hiba                                                                                                    | 0000/0000                 |
| 21      | Vonalhiba                 | Vonalhiba                                                                                                    | 0000/0000                 |
| 22      | Átjelzés hiba             | Átjelzés hiba                                                                                                    | 0000/                     |

| Csoport | Megnevezés           | Esemény                                                                                                    | Gyári Franklin<br>4+2 kód |
|---------|----------------------|----------------------------------------------------------------------------------------------------|---------------------------|
| 23      | Hiba                 | Biztosíték hiba – szirénák<br>Biztosíték hiba – táp kimenet<br>Biztosíték hiba – akkumulátor<br>Reszet – watchdog<br>Reszet – halmozott hiba<br>Reszet – azonosíthatatlan<br>hiba<br>POST hiba<br>ROM hiba<br>RAM hiba<br>EEPROM hiba | 0000/                     |
| 24      | Visszahívás kérés    | Távprogramozás elutasítva                                                                                                    | 0000/                     |
| 25      | Esemény napló<br>90% | Esemény napló 90%                                                                                                    | 0000/                     |
| 26      | Teszthívás           | Manuális teszthívás<br>Automatikus teszthívás                                                                                                    | 0000/                     |
| 27      | 24 órás riasztás     | 24 órás riasztás                                                                                                    | 0000/0000                 |

### Teszthívás indítsa a felügyeletere

Teszthívás szöveges protokoll esetén nem indítható.

#### Lépések

- Nyomja meg a a #-t és adja be a telepítői kód-ot
- 2. Nyomja meg a #37-et.
- Nyomja meg a #-t és a tesztelendő felügyelet sorszámát.

A példa szerint 2. számra megy teszt.

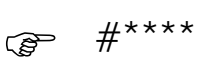

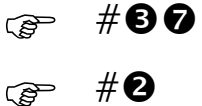

4. Nyomja meg az OK-t.

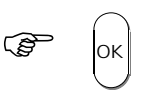

- 5. Ha a teszthívásban valamilyen hiba történik a ledek visszajelzéseiből lehet következtetni a hiba jellegére.
- 1-es led ég
   Hívás engedélyezve. A felügyeleti telefonszám, helyszin kód és a protokoll megfelelően van beállítva.
- 1-es led villog A hívás nem indult el. Vagy a felügyeleti telefonszám vagy a helyszínkód vagy a protokoll nem megfelelő értékű. Probléma lehet, hogy a protokoll szöveges átjelzés vagy nincs telefonvonal.
- 2-es led ég A központ sikeresen beemelte a vonalat és megkezdte a hívást.
- 2-es led villog A telefonvonal nem 'tone' típusú.
- 3-as led ég Handshake megérkezett. A kommunikáció létrejött a felügyeleti állomással.
- 3-as led villog
   A handshake nem érkezett meg. Nem jött létre kommunikáció a központ és a felügyelet között. A központ rossz számot hívott vagy a felügyelet nem válaszolt megfelelően.
- 4-es led ég Nyugtázó jel megérkezett a felügyeleti állomásról. A teszhívás sikeres.
- 4-es led villog
   Nyugtázó jel nem érkezett meg a felügyeleti állomásról. Teszthívás sikertelen. Kommunikáció létrejött a felügyeleti állomással azonban a teszthívás mégsem sikerült.

Teszthívás közben a tápellátás, hiba és állapot ledek egymás után gördülve gyulladnak ki jelezve, hogy a teszthívás folyamatban van.

## RD 5042 szövegmodul használata

#### A szövegmodul telepítése

#### Lépések

- 1. A központnak kikapcsolt állapotban kell lennie
- 2. Rögzítse a szövegmodult a panelra az erre kialakított 16 pólusú csatlakozó sorra.

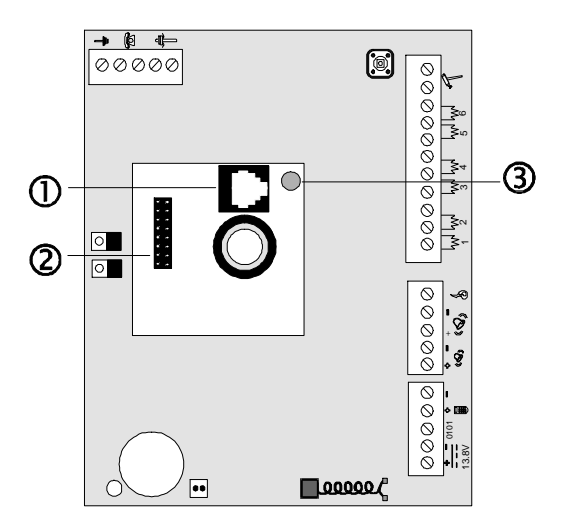

① Telefon csatlakozó a szövegek felvételére.

- ② 16 pólusú csatlakozó.
- ③ Felvétel kapcsoló
- 3. Adja be #technikusi kód#02OK parancssort.
- 4. Az 1-es led kigyullad, ha a szövegmodul telepítése helyesen történt.

#### Üzenetek rögzítése

Összesen 4+1 szövege rögzítésére van lehetőség. Az első négy rögzített szöveg különböző eseményekhez rendelhető (pl. betörés, szabotázs stb.). Az ötödik üzenet egy közös szövegrész, mely esemény esetén mind a négy szöveg végéhez hozzáadódik (pl. cím).

Az üzeneteket 1-5-ig az alábbiak szerint kell rögzíteni. Az üzenetek rögzítésére szükség van egy normál telefon készülékre.

#### Lépések

- 1. Győződjön meg, hogy a szöveg modul helyesen lett telepítve, majd csatlakoztasson egy normál telefon készüléket a szövegmodul erre kialakított RJ csatlakozójához.
- 2. Nyomja meg a #-t és adja be a technikusi kódot.

3. Nyomja meg a #04-et.

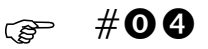

- 4. Nyomja meg a #0, majd OK.
- 5. Nyomja meg egyszer a mikrokapcsolót ③ a rögzítés kezdéséhez. Ha ismét megnyomja, akkor a felvett szöveget hallgathatja vissza.

()

- 6. Az első szöveg visszajátszása után:
- Nyomja meg ismét a mikrokapcsolót  ${\Im}$  a következő üzenet rögzítéséhez vagy
- nyomja meg kétszer egymás után a mikrokapcsolót  ${\Im}$  az első üzenet újbóli felvételéhez vagy
- tartsa, több mint 2 másodpercig nyomva a mikrokapcsolót az egész felvételi ciklus újra indításához.
- 7. Miután az ötödik üzenet is rögzítésre került és a mikrokapcsolót is megnyomta mind az öt üzenet sorrendben egymás után visszajátszásra kerül.

(P

#### Üzenetek visszajátszása

#### Lépések

- 1. Nyomja meg a #-t és adja be a technikusi kódot.
- 2. Nyomja meg a a #04#1 majd OK.

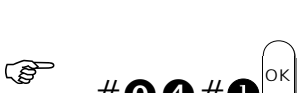

#\*\*\*\*

3. Nyomja meg a mikrokapcsolót ③ az első üzenet visszajátszásához. Az üzenet visszajátszása után nyomja meg ismét a mikrokapcsolót a következő üzenet visszajátszásához és így tovább míg az összes üzenetet vissza nem játszotta.

#### Szöveges üzenetre válasz

| Program cím 254<br>Szöveges átjelzés<br>handshake | Program cím 255<br>Szöveges átjelzés<br><b>'búcsúzás'</b> |                                                                                                    |
|---------------------------------------------------|-----------------------------------------------------------|----------------------------------------------------------------------------------------------------|
| Ве                                                | Ве                                                        | Vegye fel a telefont, mondjon valamit,<br>hallgassa meg az üzenetet és mondjon<br>valamit az ötödik üzenet végén. Várja meg<br>míg a központ megszakítja a vonalat és csak<br>ezután rakja le Ön is a kagylót. |
| Ве                                                | Ki                                                        | Vegye fel a telefont és mondjon valamit (pl.<br>halló). Hallgassa meg az üzenetet, majd tegye<br>le a telefont.                                                                                                |

Be

Ki

Vegye fel a telefont, de nem kell semmit mondania, Hallgassa meg az üzenetet és mondjon valamit az ötödik üzenet végén. Várja meg míg a központ megszakítja a vonalat és csak ezután rakja le Ön is a kagylót.

Ha egy időben több esemény is bekövetkezik és ezen eseményekhez ugyan az a szöveg van rendelve, akkor a központ a szöveget csak egyszer küldi el. Ha egy időben több esemény is történik, melyekhez több szöveg párosul, akkor a központ egy híváson belül elmondja az összes üzenet.

## RS 232 illesztő telepítése

A CS4001 RS232-es illesztő egység a központot közvetlenül összekapcsolja a számítógéppel egy soros kábelen keresztül.

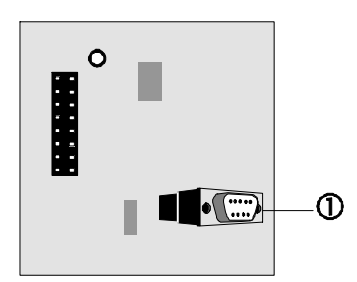

A CS4001 illesztőn egy 9 pólusú D ${\rm }\odot$  csatlakozó található a soros kábel csatlakoztatására.

A csatlakozón csak 3 pólus van kihasználva.

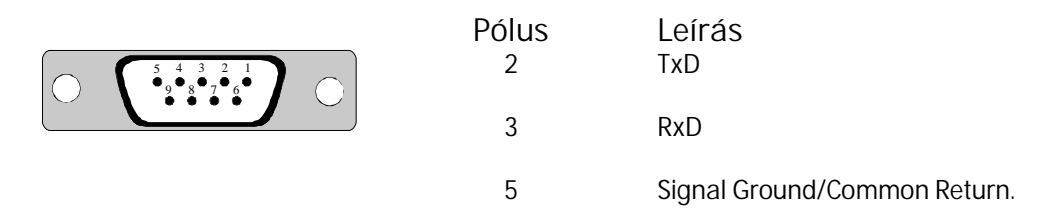

#### CS 4001 illesztése

A CS 4001 illesztőt az áramköri panel felső részén található 16 pólusú csatlakozó sorra kell illeszteni ③. Ez a hűtőborda ④ és a processzor ② között helyezkedik el. Ezt a modult azért tervezték, hogy a telepítő programozás céljából ideiglenesen közvetlen kapcsolatot tudjon létrehozni a központtal.

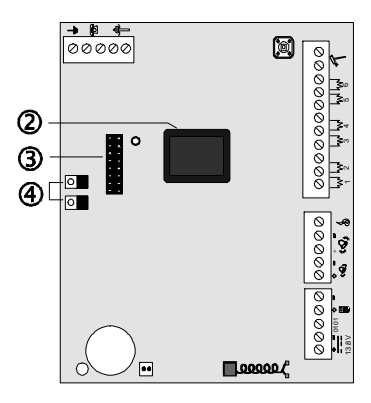

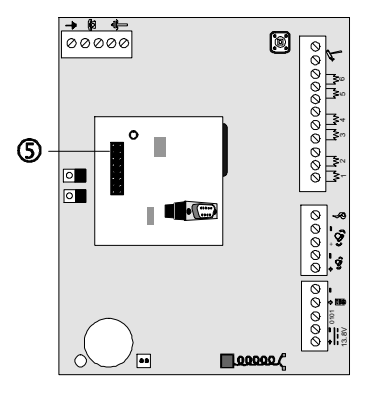

Lépések

- 1. Csomagolja ki a CS 4001 illesztő egységet.
- 2. Nyomja rá a CS4001-et a panelon lévő csatlakozóra. Győződjön meg róla, hogy megfelelően csatlakozott.
- 3. Ismertesse fel a rendszerrel az illesztő egységet a **#telepítői kód#02OK** gombok megnyomásával.
- 4. Csatlakoztassa a soros kábelt a PC felöl a központra.

- 5. Indítsa el a CS-WIN programot és válassza a Connect via Serial Port menüpontot.
- 6. Ha végzett vegye le az illesztő egységet és tartsa antisztatikus csomagolásban.

# Felhasználói gyors kódok Nyomja meg a # felhasználói kódot # gyors kód.

|                     | Művelet                              | Gyors kód  | <u>_</u>   | Művelet                                                   | Gyors kód  |
|---------------------|--------------------------------------|------------|------------|-----------------------------------------------------------|------------|
| i                   | Rendszer állapot                     | 0          | <b>1</b> 2 | 2-es kód változtatása                                     | <b>9</b> 2 |
|                     | Teljes élesítés                      | 0          | <b>¥</b> 3 | 3-as kód változtatása                                     | <b>6 6</b> |
|                     | Részleges élesítés                   | 00         | <b>¥</b> 4 | 4-es kód változtatása                                     | <b>54</b>  |
| <b>f</b>            | Kényszer élesítés                    | 04         | ¥5         | 5-ös kód változtatása                                     | 66         |
|                     | Kényszer részleges<br>élesítés       | 060        | ¥****      | 6-os kód változtatása                                     | 66         |
|                     | Gyors élesítés                       | 2          | ₩7         | 7-es kód változtatása                                     | <b>57</b>  |
|                     | Gyors részleges<br>élesítés          | <b>00</b>  | ¥8         | 8-as kód változtatása                                     | <b>5</b> 8 |
|                     | Gyors kényszer<br>élesítés           | 24         | κ.         | Kényszer kód<br>változtatása                              | 69         |
|                     | Gyors kényszer<br>részleges élesítés | <b>250</b> |            | Tűzérzékelő törlés                                        | 0          |
|                     | Belépésjelző                         | <b>B O</b> | <b>↓</b>   | Zóna kizárás                                              | 6          |
|                     | Külső sziréna teszt                  | 82         | <b>↓</b>   | Szabotázs kizárás                                         | 77         |
|                     | Belső sziréna teszt                  | 66         | F1         | 1-es funkciógomb<br>programozása                          | 80         |
|                     | Kezelő LED teszt                     | 84         | F2         | 2-es funkciógomb<br>programozása                          | 82         |
|                     | Kezelő zümmer teszt                  | 66         | F3         | 3-as funkciógomb<br>programozása                          | 88         |
| Ķ                   | Mozgás teszt                         | 86         | A          | Átjelzés leállítás                                        | 84         |
| Ē                   | Eseménynapló<br>kiolvasás            | <b>4 0</b> |            | Nyitott zónák                                             | 90         |
|                     | Idő beállítás                        | 42         |            | Kizárt zónák                                              | 00         |
| 5                   | Dátum beállítás                      | <b>4</b> 8 |            | Rendszer hibák<br>kijelzése                               | <b>98</b>  |
|                     | Saját kód<br>változtatása            | 6          |            | Technikusi korlátozás                                     | 94         |
| ¥****<br><b>¥</b> 1 | Mester kód<br>változtatása           | <b>90</b>  |            | Telepítő nem<br>változtathatja a<br>felhasználói kódokat. | 95         |

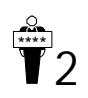

Change user code 2 **52** 

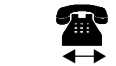

Start upload/download

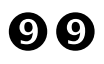